SH5800R Type pH (ORP) analyzer Instruction Manual

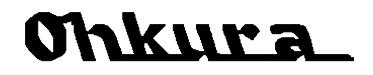

WXPSH5800R01E 1st Edition Sep. 2007 All Rights Reserved, Copyright © 2007, Ohkura Electric Co., Ltd.

WXPSH5800R01E

# For safety using

Thank you for purchasing our type SH5800R pH (ORP) Analyzer.

In order to this analyzer to exhibit all of its functions effectively and correctly, read and understand this instruction manual thoroughly before using the analyzer.

| BE SURE TO OBSERVE THE FOLLOWING WARNINGS/CAUTIONS AND THOSE PROVIDED IN<br>THE TEXT IN ORDER TO SECURE SAFETY IN HANDLING THE ANALYZER. |                                                                                                    |  |  |  |
|----------------------------------------------------------------------------------------------------|----------------------------------------------------------------------------------------------------|--|--|--|
|                                                                                                    | M WARNING                                                                                                    |  |  |  |
| General                                                                                                    | Be sure to disconnect this analyzer from the main power source in order to prevent an electric shock.                                     |  |  |  |
| Protective Grounding                                                                                                    | <ol> <li>In order to prevent an electric shock; be sure to provide protective<br/>grounding prior to turning on this analyzer.</li> </ol> |  |  |  |
|                                                                                                    | (2) Do not cut a protective grounding conductor or disconnect protective grounding.                                                       |  |  |  |
| Power Source                                                                                                    | (1) Make sure that the supply voltage for this analyzer conforms to the voltage of the supply source.                                     |  |  |  |
|                                                                                                    | (2) Attach a protective cover prior to turning on this analyzer.                                                                          |  |  |  |
| Working Environment                                                                                                    | Do not operate this analyzer in the environment where it is exposed to a combustible/explosive/corrosive gas or water/steam.              |  |  |  |
| Input and Output Wiring                                                                                                    | Provide input and output wiring after turning off the power.                                                                              |  |  |  |
|                                                                                                    |                                                                                                    |  |  |  |
| Input and Output Wiring                                                                                                    | Do not use empty terminals for other purposes such as relaying, etc.                                                                      |  |  |  |
|                                                                                                    | Do not touch inside this analyzer. Also, do not replace the main unit or                                                                  |  |  |  |
| Inside of Instrument                                                                                                    | printed circuit boards. When this is neglected, we cannot guarantee functioning of the analyzer. Contact our dealer where you purchased   |  |  |  |
|                                                                                                    | the analyzer, or our sales representative.                                                                                                |  |  |  |
| Transportation                                                                                                    | Take precautions when transporting or moving the analyzer or the equipment with this analyzer installed.                                  |  |  |  |

|   |              | [Note]                                                                                                    |
|---|--------------|----------------------------------------------------------------------------------------------------|
| ſ |              | (1) Deliver this instruction manual to an end user.                                                                                                  |
| Ĺ |              | (2) Prior to handling this analyzer, be sure to read this manual.                                                                                    |
|   |              | (3) If you have any questions on this manual or find any errors or<br>omissions in this manual, contact our sales representative.                    |
|   |              | (4) After reading this manual, keep it carefully by the analyzer.                                                                                    |
|   |              | (5) When the manual is lost or stained, contact our sales representative.                                                                            |
|   |              | (6) It is prohibited to copy or reproduce this manual without our permission.                                                                        |
|   | Installation | (1) When installing this analyzer, put on a protective gear such as safety<br>shoes, helmet, etc. for your safety.                                   |
|   |              | (2) Do not put your foot on the installed analyzer or get on it, because it is dangerous.                                                            |
|   | Maintenance  | Only our serviceman or persons authorized by OHKURA are allowed to remove and take the inner module, the main unit and printed circuit boards apart. |
|   | Disposal     | Do not incinerate plastics of maintenance parts and replacement parts.<br>A harmful gas may be produced.                                             |
| ſ | Cleaning     | (1) Use dry cloth to clean the surface of this analyzer.                                                                                             |
| Ĺ | J            | (2) Do not use any organic solvent.                                                                                                    |
|   |              | (3) Cleaning the analyzer after turning off the power.                                                                                               |
|   | Revisions    | This instruction manual is subject to change without prior notice.                                                                                   |

This instruction manual consists of "For safety using", "Table of Contents," and "Chapters 1 to 11" as follows. Read the applicable pages to suit your purpose:

| Chapter and title                     | At purchase and installation | In daily operation | In maintenance<br>and<br>troubleshooting |
|---------------------------------------|------------------------------|--------------------|------------------------------------------|
| For safety using (pages 1 and 2)      | Ø                            | Ø                  | Ø                                        |
| Chapter 1 Receipt to product          | Ø                            |                    |                                          |
| Chapter 2 Installation                | Ø                            |                    | 0                                        |
| Chapter 3 Wiring                      | Ø                            |                    | 0                                        |
| Chapter 4 Display and keys            | 0                            | 0                  |                                          |
| Chapter 5 Basic Operation and Setting | 0                            | 0                  |                                          |
| Chapter 6 Display and function        |                              | 0                  | 0                                        |
| Chapter 7 Before starting measurement | Ø                            | 0                  |                                          |
| Chapter 8 Buffer calibration          | Ø                            | 0                  | Ø                                        |
| Chapter 9 Maintenance                 |                              | 0                  | Ø                                        |
| Chapter 10 Troubleshooting            |                              | 0                  | Ø                                        |
| Chapter 11 Specifications             | 0                            |                    |                                          |

©: Be sure to read the chapter

O: Read if necessary.

### Caution/reference mark

This instruction manual describes the cautioning and reference information with the following marks:

| Caution/reference mark |                                                                                                    |  |  |  |
|------------------------|----------------------------------------------------------------------------------------------------|--|--|--|
|                        | Failure to observe this information could result in death or injury.<br>Be absolutely certain to read this. |  |  |  |
|                        | Failure to observe this information could damage the analyzer.<br>Be certain to read it.                    |  |  |  |
| [Note]                 | This is cautionary information for correct use of the analyzer.<br>Be certain to read.                      |  |  |  |
| [Reference]            | This is information to help you use the functions of this analyzer more effectively.                        |  |  |  |

#### How to read display symbols

Segment 7 LED is used in the indicator.

The alphabet is displayed as symbols shown below. (Capital letters and lower case letters are not differentiated in usage.)

The blinking part is described in reversed character in this manual.

| Ħ  | :A    | Þ    | :B  |               | : C        | đ | : D | <b>E</b> : I | F   | : F |   | :G | Η | :H |
|----|-------|------|-----|---------------|------------|---|-----|--------------|-----|-----|---|----|---|----|
| (  | :1    | ٦    | : J | F             | :K         | L | : L | Ā :I         | M 🗖 | : N | ۵ | :O | P | :P |
| Ę  | :Q    | ,-   | :R  | 5             | : S        | E | : T | <b>L</b> : I | J 🖬 | :V  | H | :Y | = | :Z |
| Ex | ample | ) AL | { → | <u>AL</u> arı | n <u>1</u> |   |     |              |     |     |   |    |   |    |

| Chapter 1 Receipt to product ·····                                         | 1  |
|----------------------------------------------------------------------------|----|
| 1.1 Checking the accessories ·····                                         | 1  |
| 1.2 Checking the specifications ·····                                      | 1  |
| Chapter 2 Installation ·····                                               | 2  |
| Chapter 3 Wiring                                                           | 3  |
| 3.1 Terminal connection ·····                                              | 3  |
| 3.2 Connection with the detector ·····                                     | 4  |
| Chapter 4 Display and keys ·····                                           | 6  |
| Chapter 5 Basic operation and setting ·····                                | 7  |
| 5.1 Mode configuration ·····                                               | 7  |
| 5.2 Data setting procedure ·····                                           | 8  |
| Chapter 6 Display and function ••••••                                      | 10 |
| 6.1 Operation mode ·····                                                   | 10 |
| 6.1.1 Display configuration ·····                                          | 10 |
| 6.1.2 Function ·····                                                       | 11 |
| 6.2 Parameter mode ·····                                                   | 12 |
| 6.2.1 Display configuration ·····                                          | 12 |
| 6.2.2 Function ·····                                                       | 13 |
| 6.2.3 Details ·····                                                        | 15 |
| 6.3 Setup mode ·····                                                       | 16 |
| 6.3.1 Display configuration ·····                                          | 16 |
| 6.3.2 Function                                                             | 17 |
| 6.3.3 Details ·····                                                        | 18 |
| Chapter 7 Before starting measurement ·····                                | 20 |
| Chapter 8 Buffer calibration ·····                                         | 21 |
| 8.1 Before buffer calibration                                              | 21 |
| 8.2 Buffer calibration method ·····                                        | 22 |
| 8.3 In case of calibration error                                           | 23 |
| 8.4 Buffer calibration method: glass electrode automatic calibration ····· | 25 |
| 8.5 Buffer calibration method: glass electrode manual calibration          | 26 |
| 8.6 Buffer calibration method: antimony electrode automatic calibration •• | 27 |
| 8.7 Buffer calibration method: antimony electrode manual calibration ····  | 28 |
| Chapter 9 Maintenance                                                      | 29 |
| 9.1 Maintenance of detector                                                | 29 |
| 9.2 Maintenance of pH(ORP) analyzer ·····                                  | 30 |
| 9.2.1 Wiring ·····                                                         | 30 |
| 9.2.2 Exchange setting ·····                                               | 30 |
| 9.2.3 Confirm the display value and the analog output                      | 30 |
| 9.3 Temperature display calibration ·····                                  | 32 |
| 9.4 Analog output calibration ·····                                        | 33 |
| Chapter 10 Trouble shooting ·····                                          | 34 |
| Chapter 11 Specifications                                                  | 36 |

# Chapter 1 Receipt to product

# 1.1 Checking the accessories

When this analyzer arrives, please check on the accessories and appearance and check that there is no lacking parts or damages. If you find any inappropriate parts, inform our dealer where you purchased the analyzer or our sales representative.

This analyzer has the following accessories:

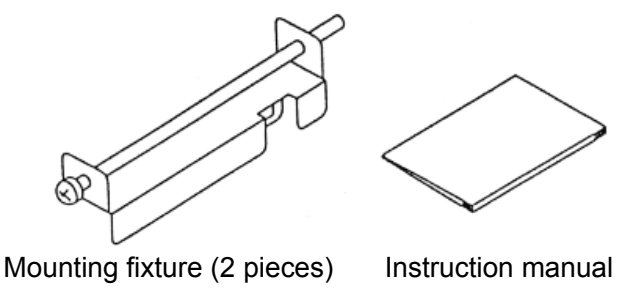

(this manual)

# 1.2 Checking the specifications

Confirm that the model code (MODEL) indicated on the nameplate on the top of the case matches the specifications of your order.

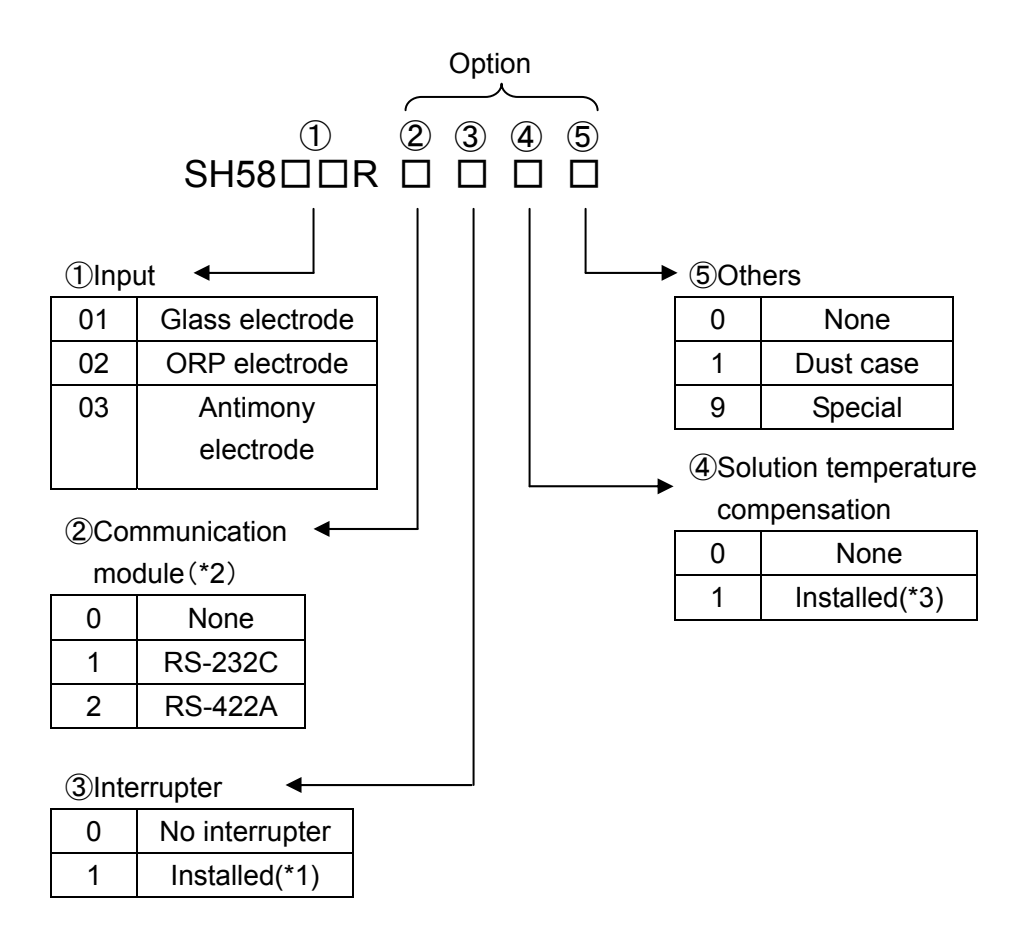

\*1 All alarms are interrupter

\*2 Optional modules are necessary for communication

\*3 Only use for pure water (combined with SA1001B)

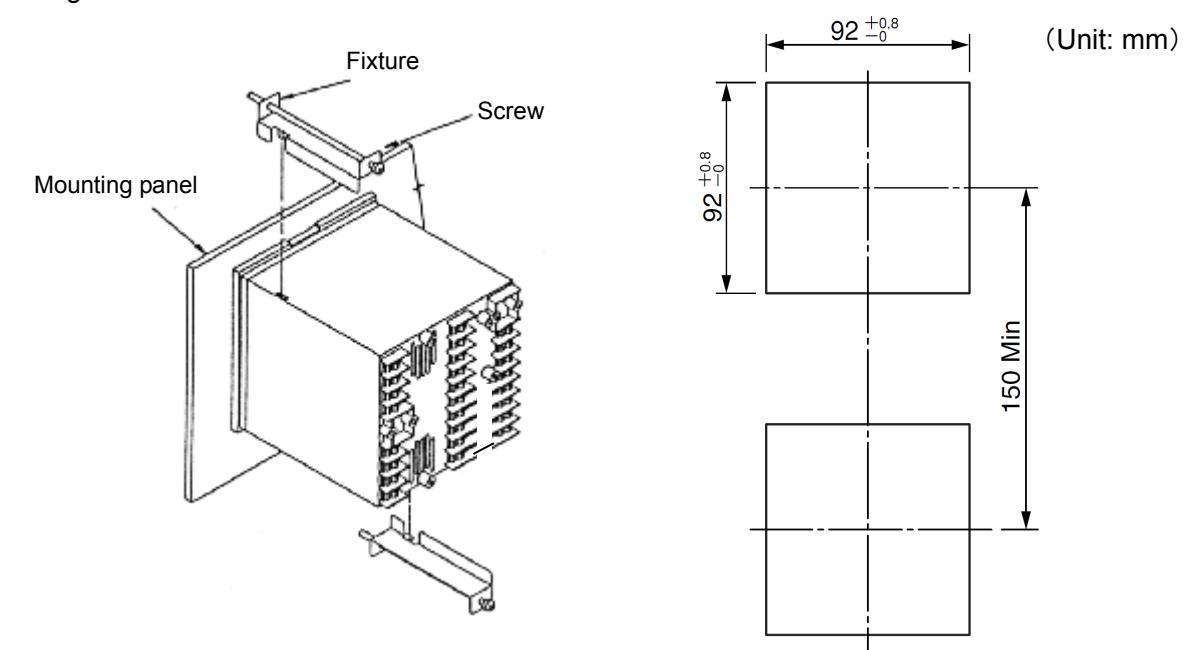

Install this analyzer by establishing holes according to the panel cutout drawing and fixing it with the mounting fixtures.

Figure1 Installation method and panel cutting dimensions

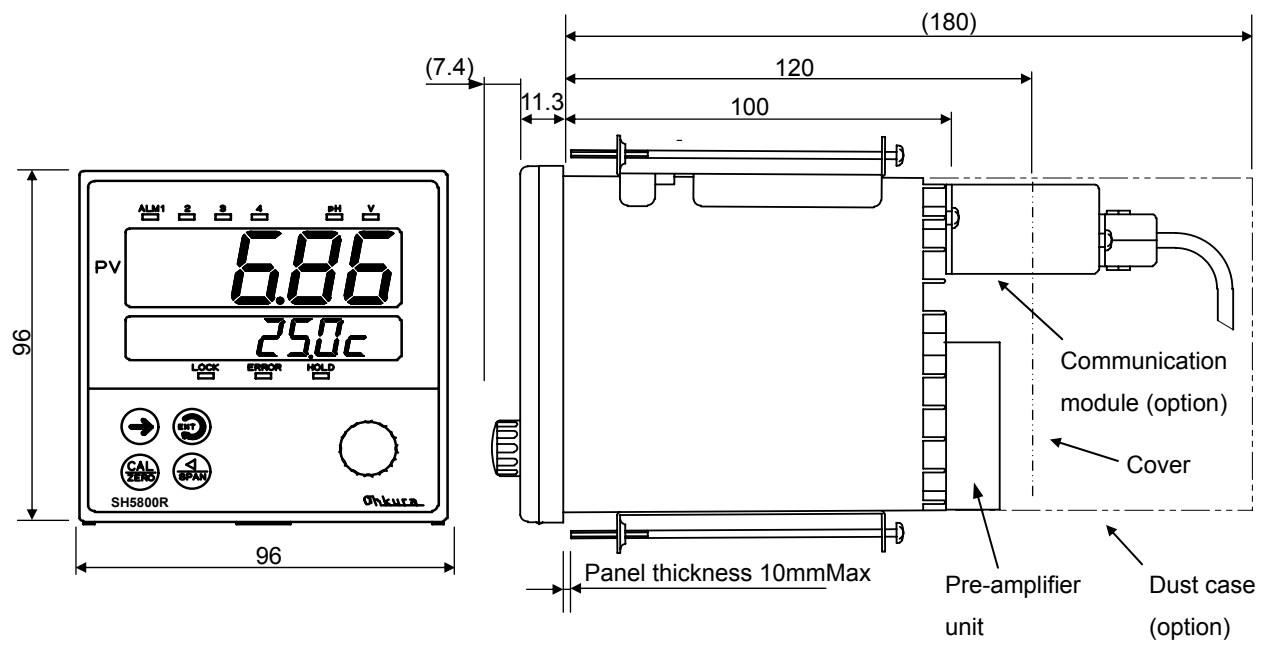

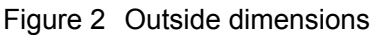

#### 

·Install at locations with stable peripheral temperature in the range of -10 to 55°C. Avoid the following location:

- $\circ$  Locations where people can touch the terminal easily
- $\circ$  Locations with dusts in the air, with corrosive gas
- $\circ$  Locations with vibration or impact or strong noise
- $\circ$  Locations with direct sunlight or wind and rain (water is splashed)
- $\circ$  Locations with direct wind on the back terminal
- $\circ$  Locations near flammable objects
- •Fix with the fixture tightening torque of 15N•cm or smaller.

# Chapter 3 Wiring

# 3.1 Terminal connection

Wire the cables, as shown in Figure 3, Terminal configuration diagram. The method of how to connect the detectors, see the next page.

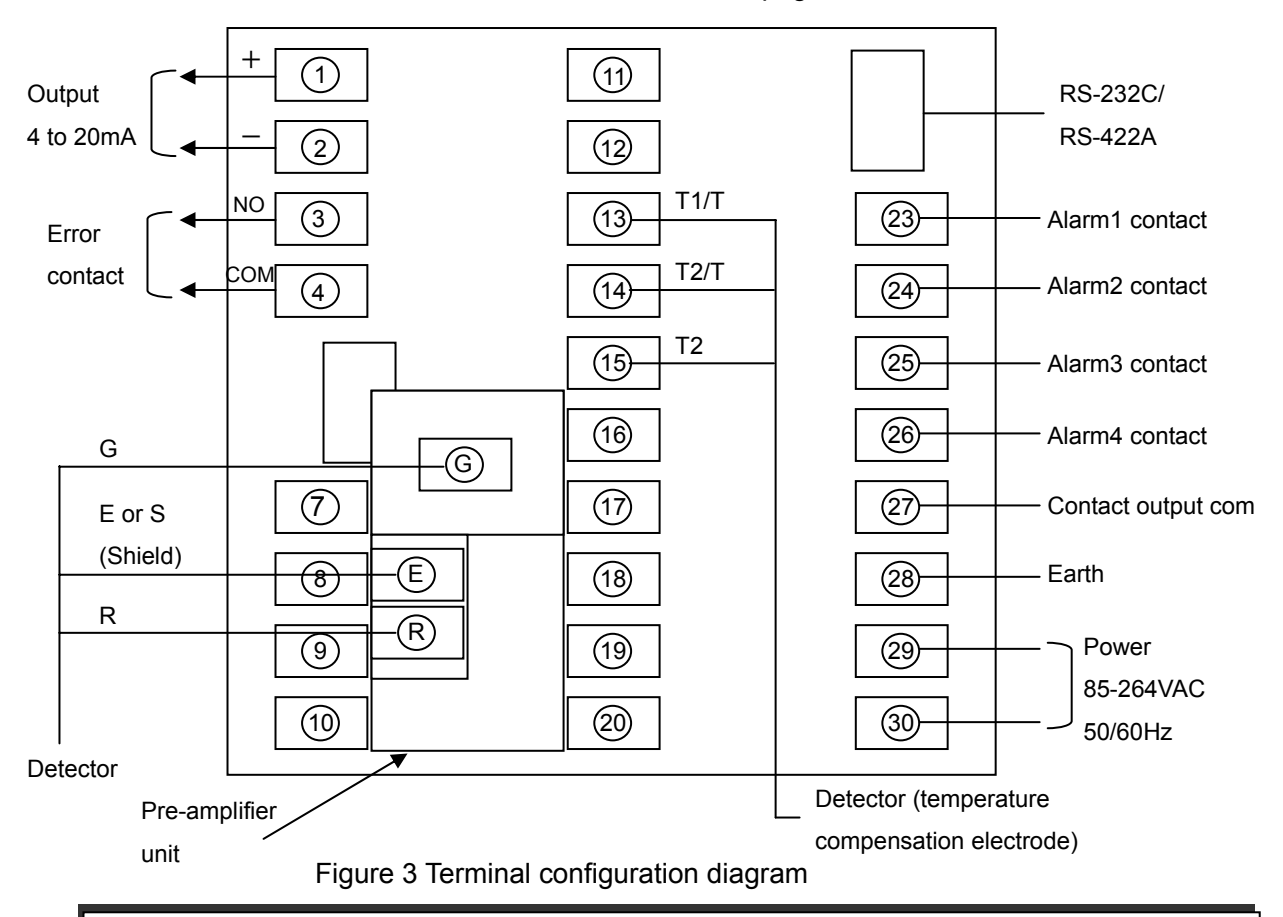

#### 

- Never touch the power supply terminal while the power is supplied. When the power supply terminal is touched, it gets an electric shock.
- Never touch relay output terminal and alarm output terminal when they are connected with power supply.

#### 

- To connect the detector to the SH5800R analyzer, use a recommended extension cable (OHKURA model P301/2). The maximum cable length is 100 m.
- If you plan to use an already extension cable, contact our dealer where you purchased the analyzer or our sales representative.
- Use shielded cable and set the signal line (input, AO, communication, etc.) as far away as possible from the power line.
- Use a M3.5 press-fitting terminal.
- •Attach circuit breaker, switch, etc. on power supply wiring for safety and specify that this is a switch for turning off the power for this analyzer.
- Don't use unusing terminals for a relay terminal.
- •Wiring of a temperature compensation electrode changes with sensors, and for an ORP or antimony analyzer, do not connect wiring to the temperature compensation electrode terminal(13, 14, and 15)

•The pre-amplifier unit is installed by terminal 7, 10, 16 to 20.

# 3.2 Connection with the detector

#### 1) Connection with the cable type detector (SP3201, SP3311 etc.)

 Detector terminal number
 SH5800R terminal number

 G(M)
 G

 R
 R

 S or E
 E

 T1
 13

 T2
 14

 T2
 15

#### [Note]

In the case of an ORP detector, wire G terminal of SH5800R in a detector M terminal, and wire R terminal of SH5800R in a detector R terminal.
Since there is no polarity in two T2 terminals, you may wire whichever.
When two T terminals type detector, wire 13 and

14 number terminal in T terminal, and connect a jumper between terminals 14 and 15.

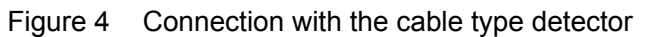

### 2) Connection with the cable type detector, use the extension cable and the junction box

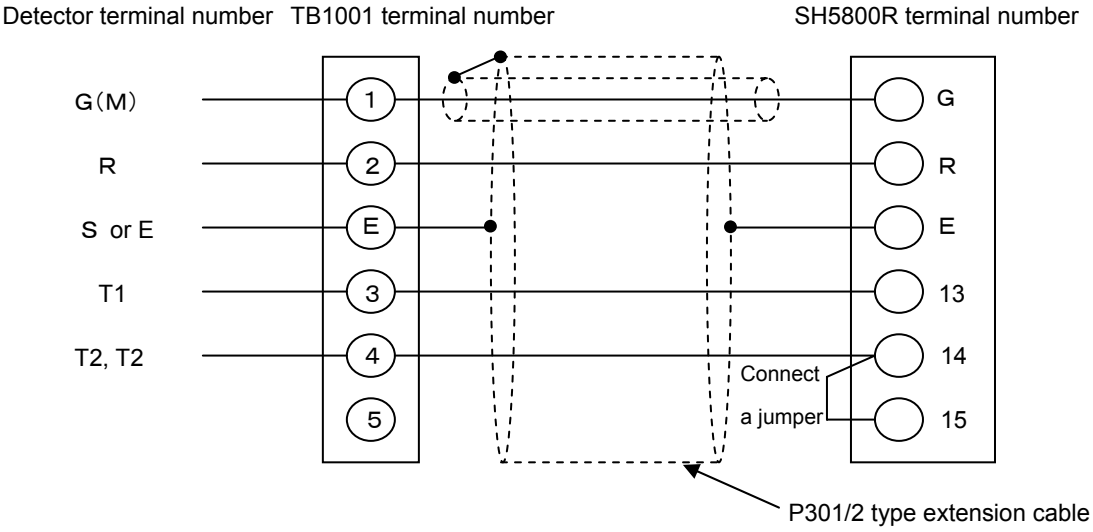

Figure 5 Connection with the cable type detector (2)

#### 

Please perform terminal treatment of the extension cable according to figure 7. The conductive coat (black coat) for static frees occurs in shielding of a G line. Turn to this coat certainly.
The junction box should use a supply chiefly(OHKURA model TB1001).

### [Note]

•The maximum extension cable length is 100 m.

•When two T terminals type detector, wire 3 and 4 number terminal of TB1001 in T terminal, and connect a jumper between terminals 14 and 15.

• In the case of an ORP detector, wire G terminal of SH5800R in a detector M terminal, and wire R terminal of SH5800R in a detector R terminal.

•Wire 4 terminal of TB1001 in two T2 terminals .

#### 3) Connection with the terminal box type detector (SP3101, SP3301 etc.)

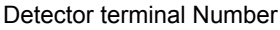

SH5800R terminal number

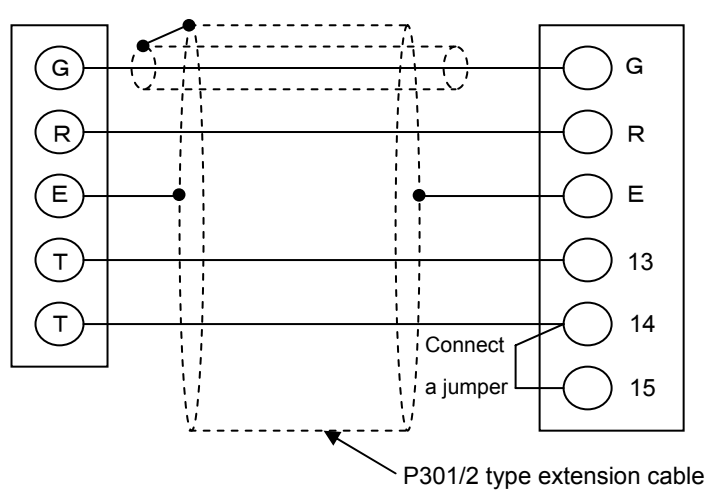

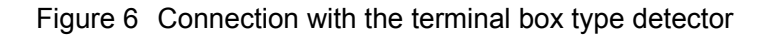

#### 

•Please perform terminal treatment of the extension cable according to figure 7. The conductive coat(black coat) for static frees occurs in shielding of a G line. Turn to this coat certainly.

# [Note]

•The maximum extension cable length is 100 m.

• Connect a jumper between terminals 14 and 15.

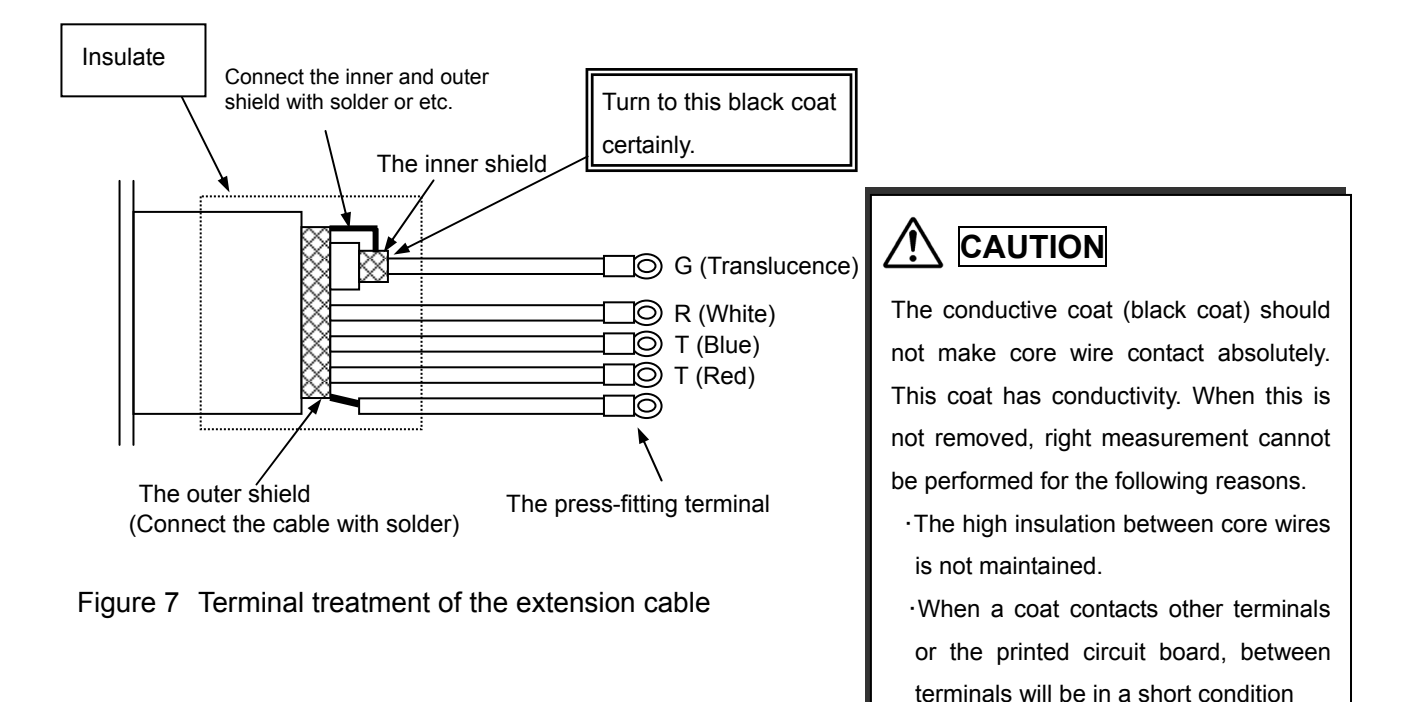

# Chapter 4 Display and keys

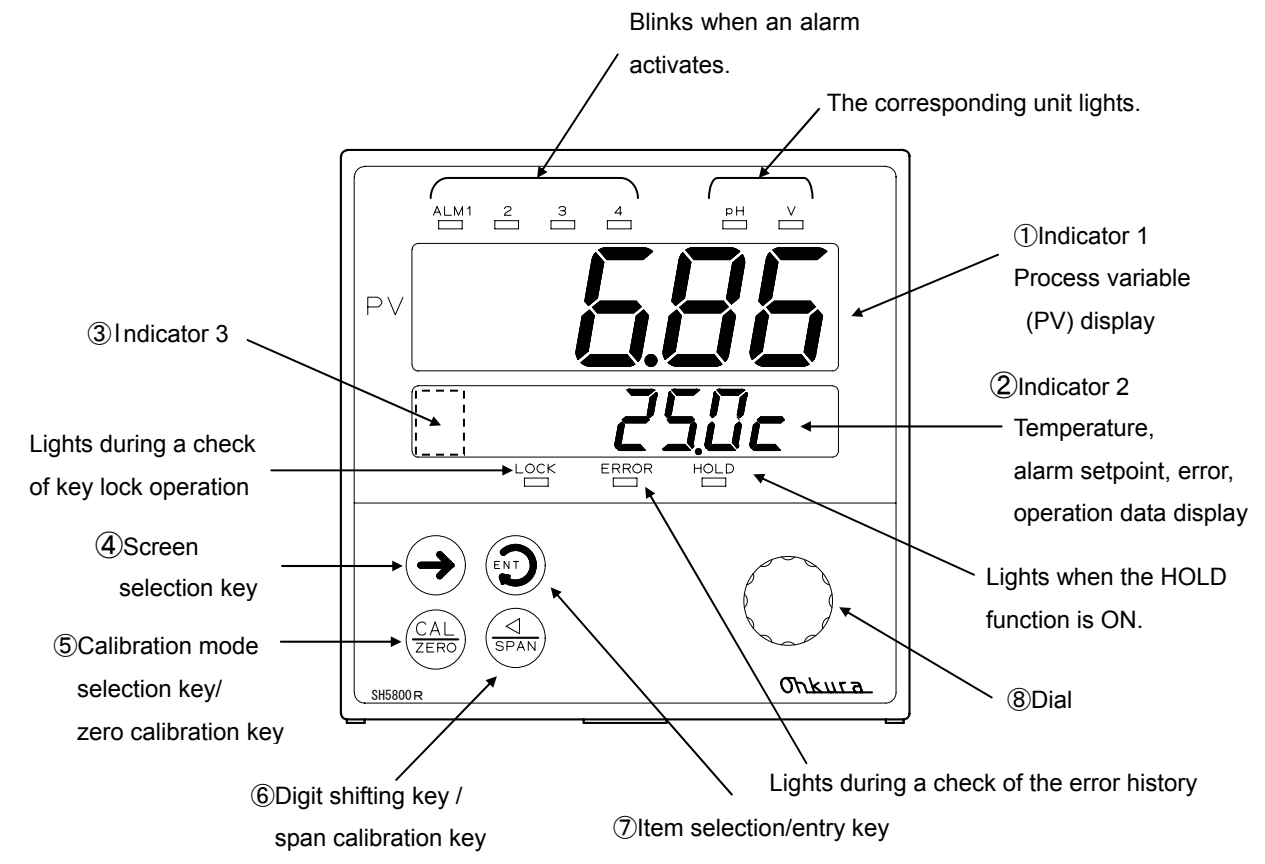

The name and function of a display and a key are shown below.

| No.            | Name                                                                            | Function                                                                                                    |
|----------------|---------------------------------------------------------------------------------|----------------------------------------------------------------------------------------------------|
|                | Indicator 1                                                                     | Displays a process variable in the operation mode.                                                                                                    |
| U              | Process variable display                                                        | Displays each item in the parameter mode or setup mode.                                                                                                    |
| 2              | Indicator 2<br>Temperature,<br>alarm setpoint, error,<br>operation data display | Normally, it displays a temperature (glass electrode) or nothing (ORP<br>and antimony electrode).<br>However, it may also display an alarm setpoint, operation data, an<br>error and other information according to the key operation. |
| 3              | Indicator 3                                                                     | The zero (1st) calibration and the span (2nd) calibration are shown at the time of buffer calibration.                                                                                                    |
| 4              | Screen selection $\bigoplus_{k \in V} [ \rightarrow ]$                          | Selects the screen to be displayed. Carries out mode transition by continuing pressing this key                                                                                                    |
| 5              | Calibration mode<br>selection/zero                                              | Carries out to the buffer calibration mode by continuing pressing this key. In the buffer calibration mode, calibrate zero point.                                                                                                    |
| 6              | Display switching<br>/span calibration<br>key 「⊲/SPAN」                          | Allows the previous setting to be changed. Selects the digit where a value is input. In the calibration mode, calibrate span point.                                                                                                    |
| $\overline{7}$ | Item selection/                                                                 | Selects various items for setting.                                                                                                    |
|                | entry key 「ENT」                                                                 | Asserts the selected data.                                                                                                    |
| 8              | Dial for setting<br>values and items                                            | A set value is selected with this dial.                                                                                                    |

\*1 The symbols of Name ("ENT" and etc.) are shows the sign in this manual.

# Chapter 5 Basic operation and setting

# 5.1 Mode configuration

The display consists of the following four modes.

Changing mode method is shown bellow. For details of each mode, see chapter 6.

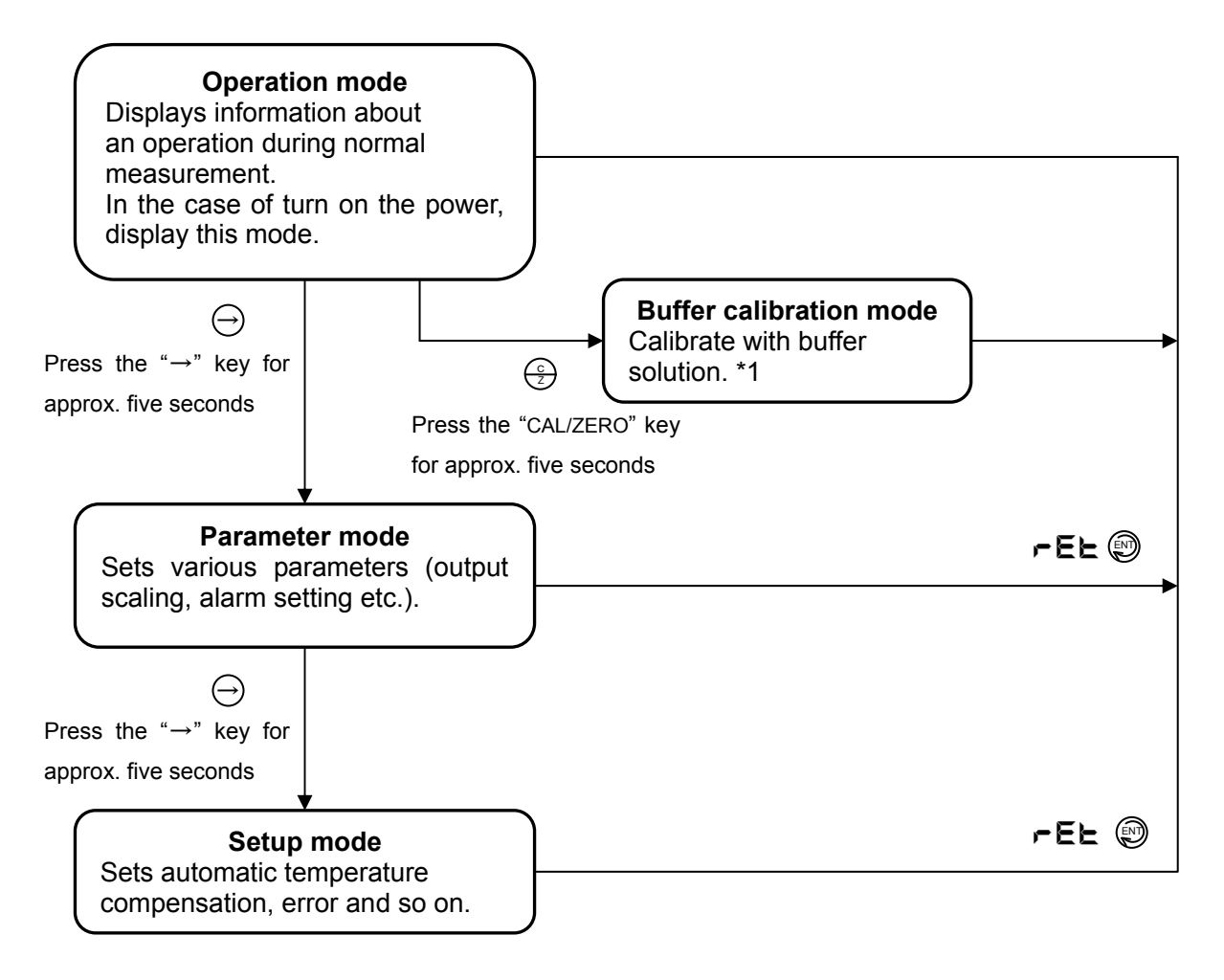

\*1 The ORP analyzer does not display the buffer calibration mode.

# 5.2 Data setting procedure

Data is classified as "numerical data" and "character data." Numeric value blinks when change is enabled for numerical data, and the decimal point blinks for character data. It is set up by the following procedure:

[Reference] In this manual shows display as follows.

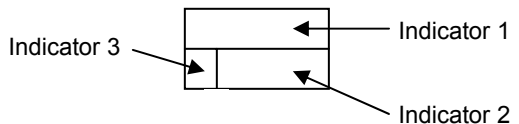

1) Numerical data changing

a) The lowest numeric value blinks when the "<//SPAN" key is pressed, indicating that change is enabled.

[Reference] In this manual reverse symbol means blinking.

b) The digit to be changed is selected by pressing the "⊲/SPAN" key. Every time the "⊲/SPAN" key is pressed, blinking value moves in order indicated by the arrow in figure on the left. The blinking digit is subject for change.

c) The value of the subject digit to be changed is changed by turning the dial.

d) The value is registered by pressing the "ENT" key. The value blinking stops.

Example) Procedure of changing the alarm1 setpoint from 14.00pH to 12.50pH

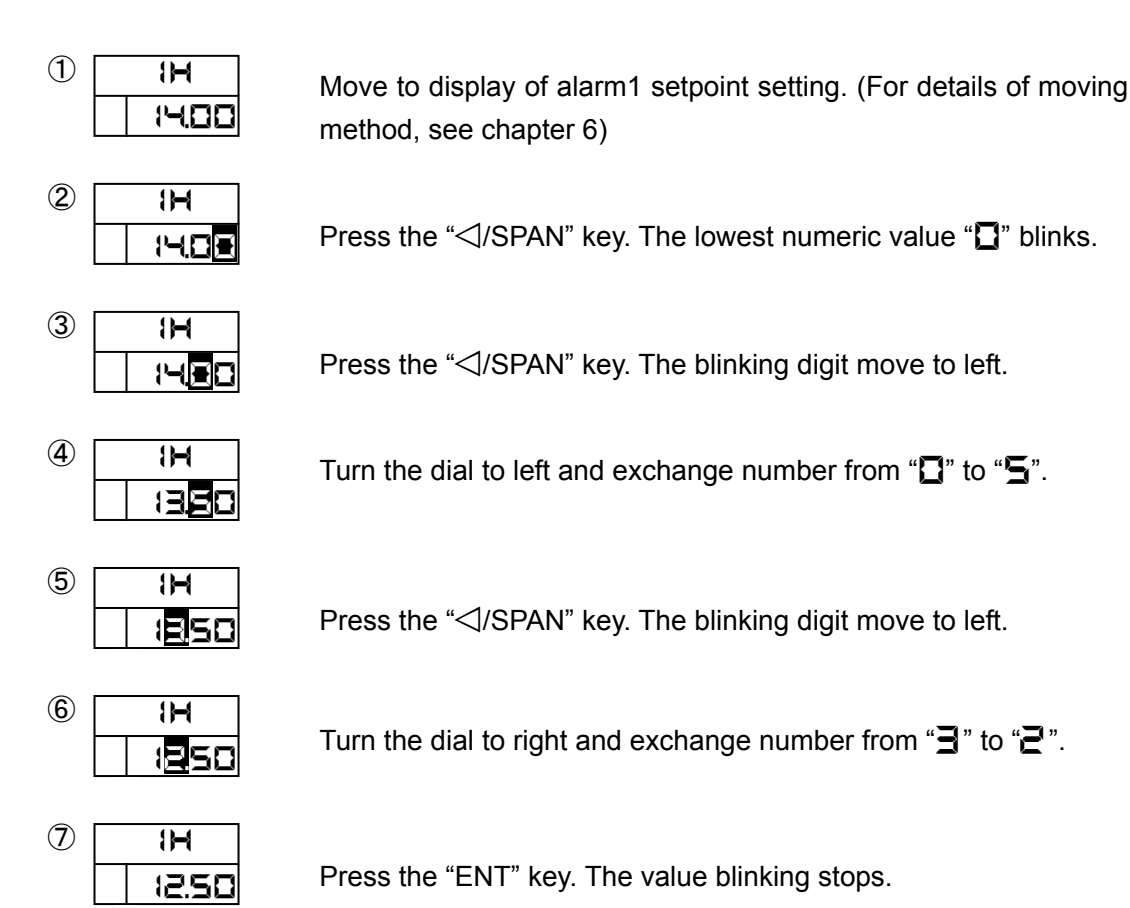

- 2) Character data changing
  - a) The decimal point on the 4th digit blinks when the "⊲/SPAN" key is pressed. [Reference] In this manual reverse symbol means blinking.
  - b) Desired data (character) is selected by turning the dial.
  - c) The data (character) is registered by pressing the "ENT" key. Blinking of the decimal point stops.

Example) Procedure of changing the HOLD setting from OFF to ON.

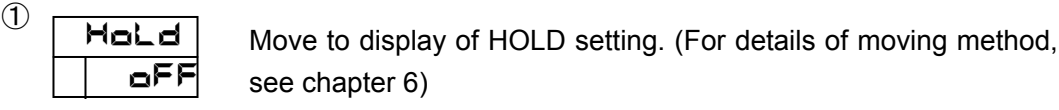

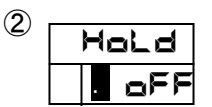

Press the " $\triangleleft$ /SPAN" key. The decimal point on the 4th digit blinks.

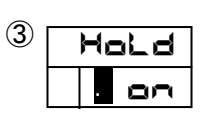

Turn the dial and exchange character from " $\Box F F$ " to " $\Box \neg$ ".

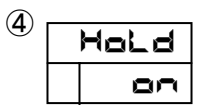

Press the "ENT" key. The decimal point blinking stops.

3)When a preset value cannot be changed

With this analyzer, when press the " $\triangleleft$ /SPAN" key to change the data, to prevent the miss-operation.

"---" is displayed and it may not shift to a setting enabled status. The reasons are shown below:

1 Key lock

With this analyzer, there is a key lock function which cannot change the data. A setting cannot be changed when "LoC" is chosen. Please change again after canceling a key lock. (Refer to chapter 6 for the details of a key lock)

2 It is not an item which can be change

When the " $\triangleleft$ /SPAN" key is pressed on the display for which a setting is improper, it is not permitted and "---" is displayed. Please check the item can be change.

# **Chapter 6 Display and function**

As Chapter 5 showed, this analyzer is divided into four modes.

This chapter explains a display and a function for every mode. (For the buffer calibration mode, see chapter 8)

If you are lost on which mode it is, press the " $\rightarrow$ " key several times. The mode can be distinguished by the information on the indicator 1.

PR n (n is a numeric value) ··· Parameter mode

**5**∐ n (n is a numeric value) ··· <u>S</u>et<u>u</u>p mode

### 6.1 Operation mode

6.1.1 Display configuration

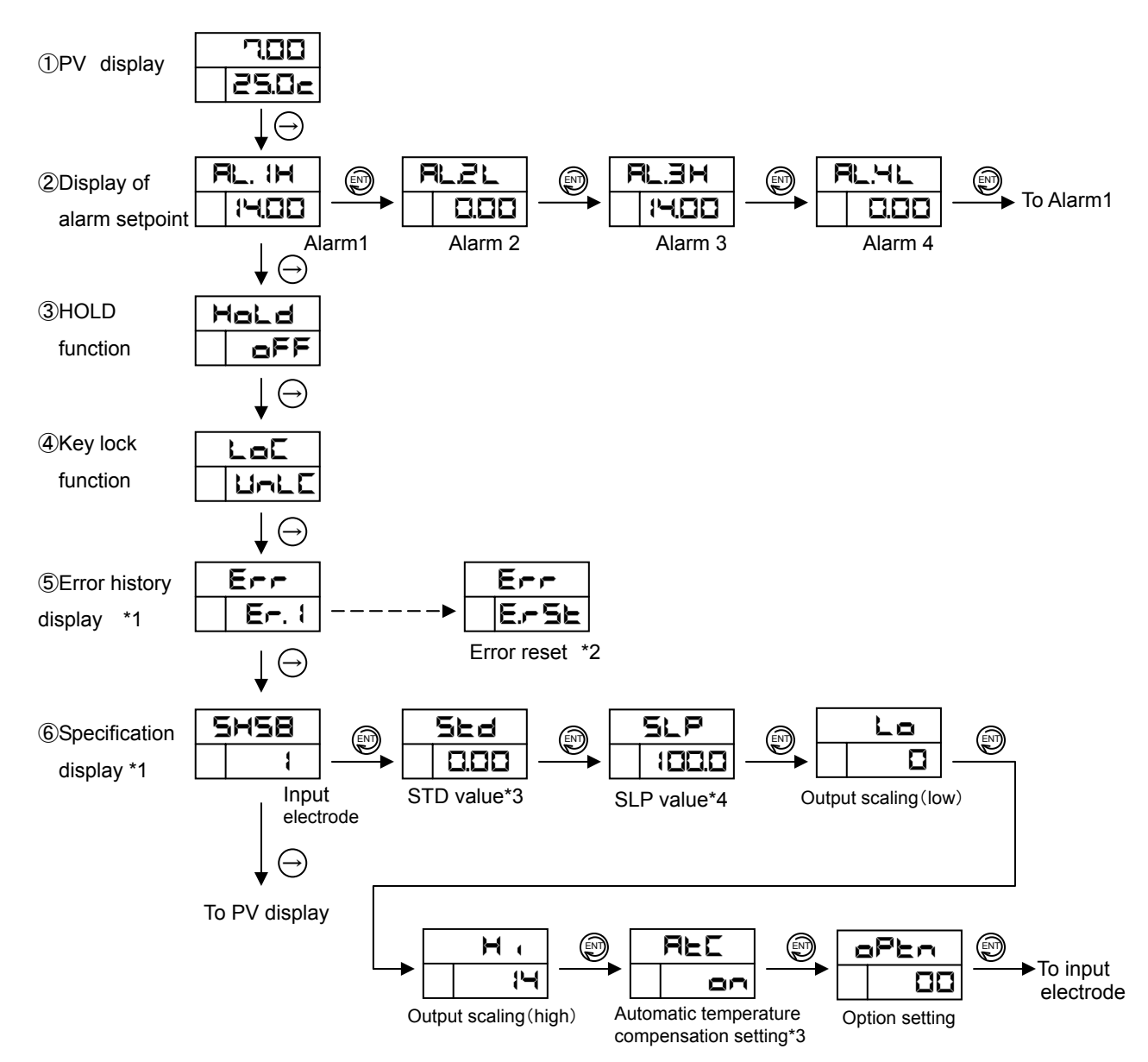

\*1 Nothing is displayed if no errors have occurred.

\*2 An error history is eliminated when it presses with the "⊲/SPAN" key and the "ENT" key on this screen.

\*3 These items are displayed only when the glass electrode is selected.

\*4 This item is undisplayed only when the ORP electrode is selected.

\*5 The functions that can be set are HOLD function, key lock function and error reset.

# 6.1.2 Function

| No.         | Function        | display<br>example | Explanation                                                                                    |
|-------------|-----------------|--------------------|------------------------------------------------------------------------------------------------|
| (1)         | PV display      | indicator 1:       | Measuring PV and temperature is displayed.                                                     |
| 0           |                 | PV                 | Return to this display when no key and dial operation is made for more                         |
|             |                 | indicator 2 :      | than one minute.                                                                               |
|             |                 | Temperature        | * Temperature is displayed only when the glass electrode is selected.                          |
| (2)         | Alarm setpoint  | RL. IM             | The alarm setpoint set in parameter mode is checked.                                           |
|             |                 | 1400               | A number and function are displayed at the right of $\mathbf{R}_{\mathbf{L}}$ , which shows an |
|             |                 |                    | alarm on indicator 1, and a alarm setpoint is displayed on an indicator 2.                     |
|             |                 |                    | A display switches to alarms 1, 2, 3 and 4 by pressing the "ENT" key.                          |
|             |                 |                    | Refer to parameter mode for the details of an alarm action.                                    |
| 3           | HOLD            | Hold               | If the HOLD function is turned ON, the outputs are held according to the                       |
|             | function        | oFF                | setting made in the parameter mode ( <b>PR</b> ) and the HOLD lamp lights.                     |
|             |                 |                    | The PV of displayed is not held.                                                               |
| <b>(4</b> ) | Kev lock        | LoE                | No change can be made to various settings. Select lock ( $\mathbf{L} = \mathbf{\Gamma}$ ) or   |
|             | function        | UnlE               | unlock (LILL). In the case of L $\Box$ is selected, other settings can                         |
|             |                 |                    | not change and LOCK lamp lights.                                                               |
| (5)         | Error history   | Err                | It is a function which displays the occurred error number.                                     |
|             | display         | Er. 1              | Whenever it presses the "ENT" key, it is displayed sequentially from the                       |
|             |                 | _                  | error history of a small number.                                                               |
|             |                 |                    | This display is not displayed when there is no error occurrence.                               |
|             | Reset the       | Err                | An error history is eliminated by pressing the "⊲/SPAN" key and pressing                       |
|             | error history   | ErSE               | the "ENT" key continuously.                                                                    |
| 6           | Specification   |                    | The present contents of settings and buffer calibration data are displayed.                    |
|             | display         |                    |                                                                                                |
|             | Input electrode | 5858               | The input electrode type is displayed.                                                         |
|             | display         | 1                  | 1: glass electrode 2: ORP electrode 3: antimony electrode                                      |
|             | STD value       | SEd                | The STD value which means a buffer calibration data is displayed. Refer to                     |
|             | display *1      | 0.00               | chapter 8 for the details of the STD value.                                                    |
|             | SLP value       | SLP                | The SLP value which means a buffer calibration data is displayed. Refer to                     |
|             | display *2      | 100.0              | chapter 8 for the details of the SLP value.                                                    |
|             | Output scaling  | Lo                 | The pH or ORP value of 4mA (low) output which selected in parameter                            |
|             | display(low)    | D                  | mode is displayed.                                                                             |
|             | Output scaling  | H,                 | The pH or ORP value of 20mA (high) output which selected in parameter                          |
|             | display(high)   | <b>}</b> ⊶{        | mode is displayed.                                                                             |
|             | automatic       | REC                | The setting of automatic temperature compensation function selected in                         |
|             | temperature     | on                 | the setup mode is displayed.                                                                   |
|             | compensation    |                    | en: performed, eFF: unperformed                                                                |
|             | function *1     |                    |                                                                                                |
|             | Option          | oPtn               | The option specified at the time of an order is shown.                                         |
|             | setting         | 00                 | right: solution temperature compensation                                                       |
|             |                 |                    | left: Interrupter                                                                              |

\*1: These items are displayed only when the glass electrode is selected.

\*2: This item is undisplayed only when ORP electrode is selected.

# 6.2 Parameter mode

6.2.1 Display configuration

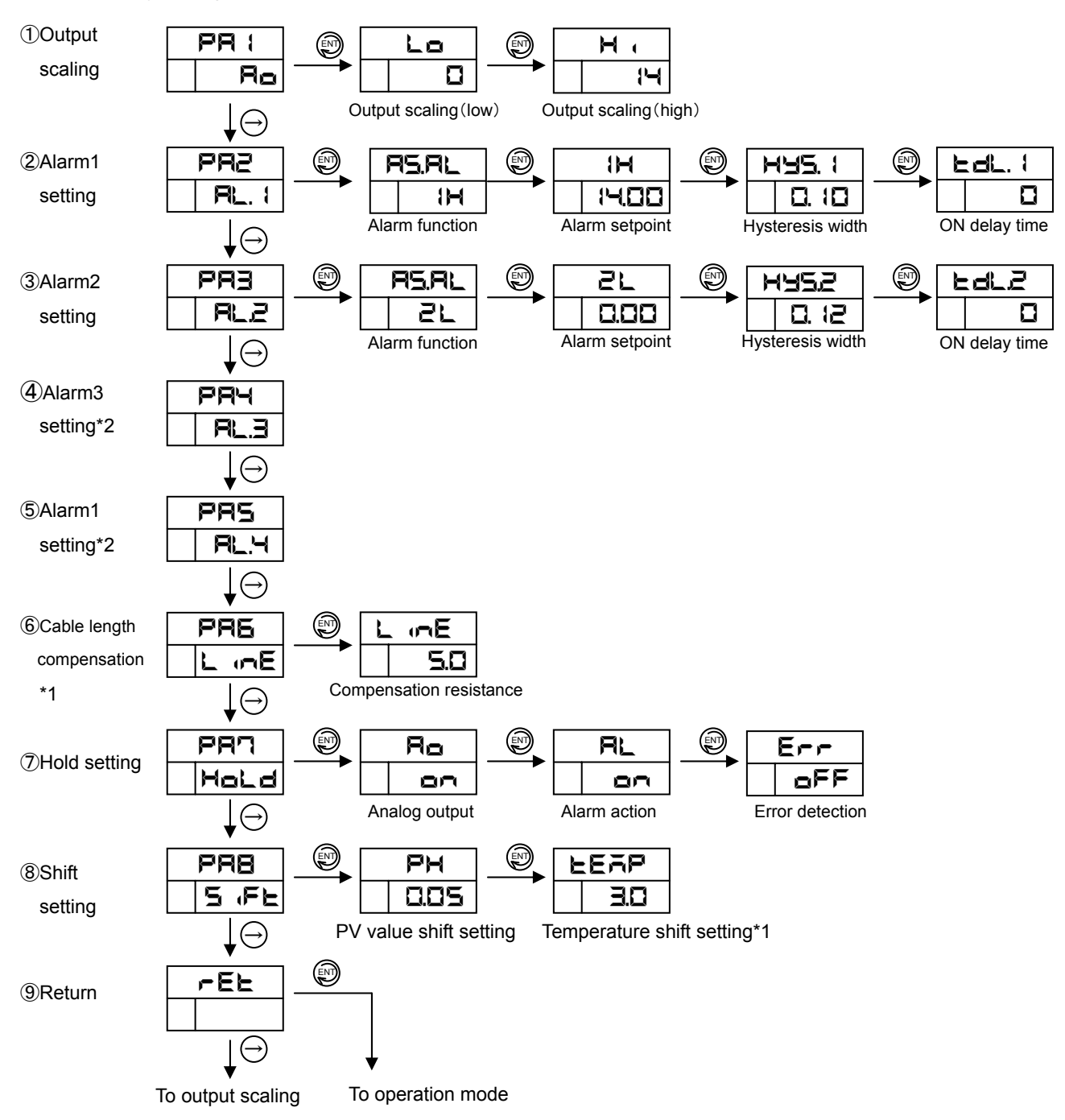

\*1 These items are displayed only when the glass electrode is selected.

\*2 The display of alarm 3 and 4 is the same as alarm 1 and 2.

\*3 When interrupter of an option is chosen, the following screen is displayed instead of an alarm-setting screen. The display of alarm 2 to 4 is the same as alarm 1.

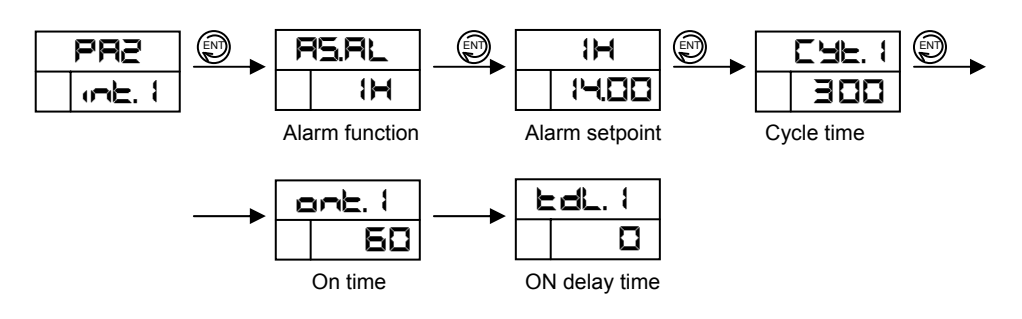

# 6.2.2 Function

| No. | Function        | display<br>example | Explanation                                              | Setting range         | Factory setting |
|-----|-----------------|--------------------|----------------------------------------------------------|-----------------------|-----------------|
| 1   | Output scaling  | PR (               | It is a function which carries out scaling of the output |                       |                 |
|     | setting         | Ro                 | range. The pH (ORP) corresponding to 4mA and             |                       |                 |
|     |                 |                    | 20mA is set up above 4pH (0.5V) width.                   |                       |                 |
|     | Output scaling  | Lo                 | The pH (ORP) value of 4mA is set up per 1 pH             | 0~10pH                | 0(-1.5)         |
|     | (low) position  |                    | (0.1V).                                                  | (-1.5~1.0V)           |                 |
|     | Output scaling  | Η,                 | The pH (ORP) value of 20mA is set up per 1 pH            | 4∼14pH                | 14(1.5)         |
|     | (high) position |                    | (0.1V).                                                  | (-1.0~1.5V)           |                 |
| 2   | Alarm1          | PR2                | Sets the items related to an alarm action.               | /                     | 1 /             |
|     | setting         | RL. (              | In addition, it is also possible to set up the function  |                       |                 |
|     |                 | ( unit. ()         | independently with four points and to make both          |                       |                 |
|     |                 |                    | points into high or low alarm.                           |                       |                 |
|     |                 |                    | The alarm lamp which corresponds at the same time        |                       |                 |
|     |                 |                    | an ALM contact output is carried out blinks at the       |                       |                 |
|     |                 |                    | time of an alarm action.                                 |                       |                 |
|     |                 |                    | When interrupter of an option is chosen, interrupter     |                       |                 |
|     |                 |                    | setting.                                                 |                       |                 |
|     |                 |                    | In the case of an interrupter, instead of a hysteresis,  |                       |                 |
|     |                 |                    | it sets up a cycle time and an on time. Refer to the     |                       | /               |
|     |                 |                    | section 6.2.3 for the detail of an interrupter action.   | /                     | /               |
|     | Function        | AS.AL              | Alarm function is chosen from high alarm ( $1 = 1$ ) and | IH or IL              | 11              |
|     | setting         |                    | low alarm ( 🗜).                                          |                       |                 |
|     | Setpoint of     | 1H                 | Sets the value at which the alarm occurs.                | 0.00~14.00pH          | 14.00           |
|     | alarm           | 14.00              | In case high, an alarm occurs when PV is alarm           | (-1.500~              | (1.500)         |
|     |                 |                    | setpoint or more. In case low, an alarm occurs when      | 1.500V)               |                 |
|     |                 |                    | PV is alarm setpoint or less.                            |                       |                 |
|     | Hysteresis      | HY5. (             | Sets the hysteresis width of an alarm.                   | 0.00~14.00pH          | 0.00            |
|     | width *1        | 0. 10              | (Example: When high alarm setpoint is 10.00pH,           | (-1.500~              | (-1.500)        |
|     |                 |                    | and a hysteresis width is 0.10pH, if PV becomes          | 1.500V)               |                 |
|     |                 |                    | less than 9.90pH, an alarm will cancel.)                 |                       |                 |
|     | ON delay        | EdL. (             | Sets the ON delay time (alarm occurrence delay           | 0~300sec              | 0               |
|     | time            | ٥                  | time) of an alarm.                                       |                       |                 |
|     | Cycle time *2   | Eye. (             | Set the cycle time of an interrupter.                    | 0~600sec              | 600             |
|     |                 | 300                |                                                          |                       |                 |
|     | On time *2      | ont. I             | Set the on time of an interrupter.                       | 0~600sec              | 600             |
|     |                 | 60                 |                                                          |                       |                 |
| 3   | Alarm2          | PRB                | Sets the items of alarm2. The only difference from       | n an alarm1 is that   | in factory      |
|     | setting         | AL2                | setting, the alarm function is low alarm and alarm set   | point is 0.00pH (-1.5 | 00V).           |
|     |                 |                    |                                                          |                       |                 |
| 4   | Alarm3          | PR4                | Sets the items of alarm3. The items are same as alar     | m1.                   |                 |
|     | setting         | RL.3               |                                                          |                       |                 |
| 5   | Alarm4          | PRS                | Sets the items of alarm4. The items are same as alar     | m2.                   |                 |
| 1   | setting         | RL.4               |                                                          |                       |                 |

\*1: This item is undisplayed when interrupter is selected.

\*2: These items are displayed only when interrupter is selected.

| No. | Function                           | display<br>example | Explanation                                                                                                    | Setting range           | Factory setting |
|-----|------------------------------------|--------------------|----------------------------------------------------------------------------------------------------|-------------------------|-----------------|
| 6   | Cable length<br>compensation<br>*1 | РАБ<br>L :~E       | Although measurement of temperature is performed by resistance, when the extension cable is long, cable resistance serves as an error. Therefore, it is a function which compensates cable resistance. Refer to the section 6.2.3 for details |                         |                 |
|     | Compensation resistance            | L mE<br>5.0        | The resistance for compensation of an extension cable is set up per $0.1\Omega$ .                                                                                                    | 0.0 <b>~</b> 100.0Ω     | 0.0             |
| 7   | HOLD setting                       | PAN<br>Hold        | Selects the items to be held if the HOLD function is set<br>to ON in the operation mode. It is not held only by<br>choosing ON by this item.                                                                                                  |                         |                 |
|     | Analog output selection            | Ro<br>on           | ■¬: HOLD enabled ■FF: HOLD disabled                                                                                                    | on <sup>or</sup><br>oFF | oFF             |
|     | Alarm output selection             | RL<br>on           | ■■: HOLD enabled ■FF: HOLD disabled                                                                                                    | on or<br>oFF            | OFF             |
|     | Error<br>detection<br>selection    | err<br>off         | ■¬: HOLD enabled ■FF: HOLD disabled                                                                                                    | on or<br>oFF            | oFF             |
| 8   | Shift setting                      | PAB<br>5 (FE       | It is the function to shift PV and temperature value, when<br>an error is occurred in comparison with other analyzers<br>etc.                                                                                                    |                         |                 |
|     | pH (ORP)<br>value shift<br>setting | Рн<br>0.05         | The pH (ORP) value is shifted by the setting shift value.<br>Moreover, an analog output also changes according to<br>pH (ORP) value after a shift.<br>In the buffer calibration mode, shift setting is<br>unperformed.                        | ±2.00pH<br>(±0.300V)    | 0.00<br>(0.000) |
|     | Temperature<br>shift setting*1     | EEAP<br>30         | The temperature is shifted by the temperature shift value.                                                                                                    | ±5.0°C                  | 0.0             |
| 9   | Return                             | FEE                | It is a display for returning to the operation mode. If the<br>"ENT" key is pressed on this display, it will return to the<br>operation mode.                                                                                                 |                         |                 |

\*1: These items are displayed only when the glass electrode is selected.

#### 6.2.3 Details

The details of the main functions are shown below.

1) Cable length compensation

By this analyzer, temperature input is a platinum resistor Pt1000 or other resistors. Therefore, the resistance of the extension cable serves as causes of error.

When you use the extension cable, please check the resistance by one of the following methods, and set up this value as cable length compensation value.

### ①Measure the resistance

Measure the resistance of the extension cable, and set up the measured value.

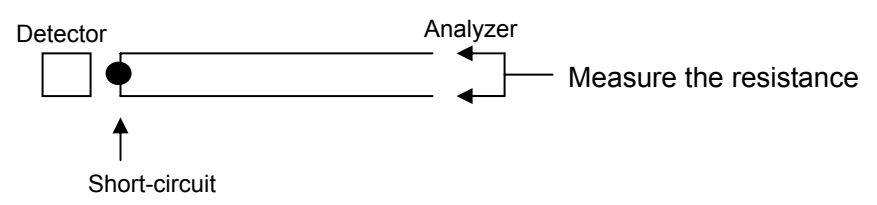

### ②Calculate the resistance

The outline resistance formula of the extension cable (P301/2) is shown below. When the resistance cannot be measured, calculate the resistance with following formula, and set up this resistance.

Resistance( $\Omega$ )=0.07×A(m)

### 2) Interrupter function

An interrupter function is a kind of an alarm action. pH control may be unable to control by the usual alarm action well cause of reaction lag time etc. In this case, if an interrupter function is used, an alarm action turns into a sampling action and suitable control can be performed from the usual alarm action.

In addition to the usual alarm setting, setup the following two parameters

Cycle time: Set up the time of one cycle of an interrupter action.

On time: Set up time to carry out an alarm action during cycle time.

Example) Cycle time; a On time; b Alarm function; High alarm

Repeat the action for which only interrupter time turns on an alarm among cycle time.

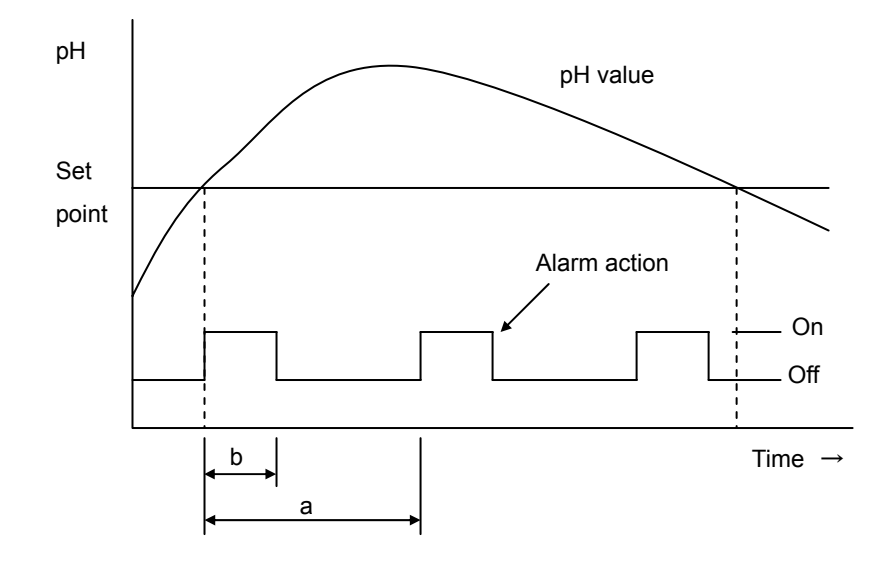

# 6.3 Setup mode

6.3.1 Display configuration

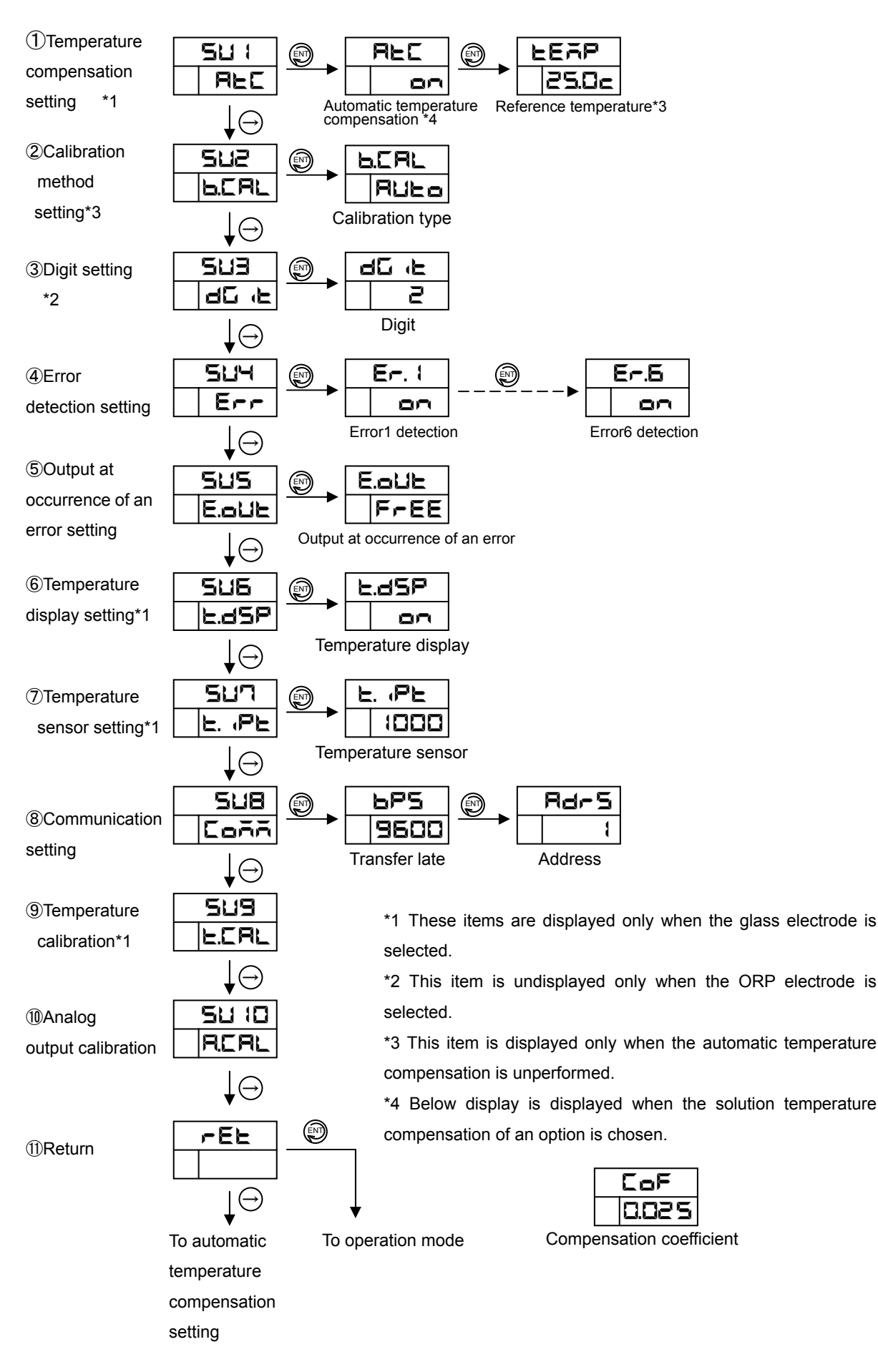

### 6.3.2 Function

| No.                           | Function                                                                           | display                                                                                                    | Explanation                                                                                                    | Setting range        | Factory                           |
|-------------------------------|------------------------------------------------------------------------------------|----------------------------------------------------------------------------------------------------|----------------------------------------------------------------------------------------------------|----------------------|-----------------------------------|
|                               |                                                                                    | example                                                                                                    |                                                                                                    |                      | setting                           |
| 1                             | Temperature                                                                        | 501                                                                                                    | In the case of the glass electrode, select the automatic                                                                                                    |                      |                                   |
|                               | compensation                                                                       | REC                                                                                                    | temperature compensation and the reference                                                                                                    |                      |                                   |
|                               | setting*1                                                                          |                                                                                                    | temperature.                                                                                                    |                      |                                   |
|                               |                                                                                    |                                                                                                    | Refer to the section 6.3.3 for details.                                                                                                    |                      |                                   |
|                               | Automatic                                                                          | REC                                                                                                    | □¬: with the automatic temperature compensation                                                                                                    | or or                | 07                                |
|                               | temperature                                                                        | 00                                                                                                    | <b>BFF</b> : without the automatic temperature                                                                                                    | oFF                  |                                   |
|                               | compensation                                                                       |                                                                                                    | compensation(manual compensation)                                                                                                    |                      |                                   |
|                               | Reference                                                                          | FEYb                                                                                                    | When a without automatic temperature compensation is                                                                                                    | 0.0 <b>~</b> 100.0°C | 25.0                              |
|                               | temperature                                                                        | 25.0c                                                                                                    | selected, set up the reference temperature. A setting                                                                                                    |                      |                                   |
|                               |                                                                                    |                                                                                                    | unit is $^\circ\!C$ and this analyzer compensates for                                                                                                    |                      |                                   |
|                               |                                                                                    |                                                                                                    | temperature with this value. In the case of automatic                                                                                                    |                      |                                   |
|                               |                                                                                    |                                                                                                    | temperature compensation, this display is not displayed.                                                                                                    |                      |                                   |
|                               | Temperature                                                                        | CoF                                                                                                    | In the case of the solution temperature compensation of                                                                                                    | 0.000~0.050          | 0.000                             |
|                               | compensation                                                                       | 0025                                                                                                    | an option is chosen, set the temperature compensation                                                                                                    | pH/°C                |                                   |
|                               | coefficient                                                                        |                                                                                                    | coefficient.                                                                                                    |                      |                                   |
| 2                             | Buffer                                                                             | 542                                                                                                    | In the case of pH analyzer, select the buffer calibration                                                                                                    |                      |                                   |
|                               | calibration                                                                        | 6.CAL                                                                                                    | method. Refer to the chapter 8 for difference between                                                                                                    |                      |                                   |
|                               | method*2                                                                           |                                                                                                    | the automatic buffer calibration and the manual buffer                                                                                                    |                      |                                   |
|                               |                                                                                    |                                                                                                    | calibration.                                                                                                    |                      |                                   |
|                               |                                                                                    | 6.CAL                                                                                                    | RUL : Automatic buffer calibration                                                                                                    | <b>Allea</b> or      | AUto                              |
|                               |                                                                                    | AUto                                                                                                    | 류用ন: <u>Man</u> ual calibration                                                                                                    | ā8a                  |                                   |
| 3                             | Digit setting*2                                                                    | 543                                                                                                    | It is a function to change the display digit after the                                                                                                    |                      |                                   |
|                               |                                                                                    |                                                                                                    |                                                                                                    |                      |                                   |
|                               |                                                                                    | dG (E                                                                                                    | decimal point.                                                                                                    |                      |                                   |
|                               |                                                                                    | طن ب <i>د</i><br>طن بد                                                                                                    | decimal point. 2: two digit                                                                                                    | 1 or 2               | 2                                 |
|                               |                                                                                    | 90 £<br>90 £                                                                                                    | decimal point.  2: two digit  1: one digit                                                                                                    | 1 or <b>2</b>        | 2                                 |
| 4                             | Error                                                                              | ас. н<br>ас. н<br>г<br>504                                                                                                    | <ul> <li>decimal point.</li> <li>2: two digit</li> <li>1: one digit</li> <li>This analyzer detects the errors as a self-diagnostics.</li> </ul>                                                                                                    | 1 or 2               | 2                                 |
| 4                             | Error<br>detection                                                                 | <u>ас н</u><br>ас н<br>г<br>504<br>Егг                                                                                                    | decimal point.         2: two digit         1: one digit         This analyzer detects the errors as a self-diagnostics.         It is chosen whether it detects about errors 1 to 6.                                                                                                    | 1 or 2               | 2                                 |
| 4                             | Error<br>detection<br>setting                                                      | <u>аск</u><br>аск<br>2<br>504<br>Есс                                                                                                    | <ul> <li>decimal point.</li> <li>it two digit</li> <li>it one digit</li> <li>it one digit</li> <li>This analyzer detects the errors as a self-diagnostics.</li> <li>It is chosen whether it detects about errors 1 to 6.</li> <li>Refer to the section 6.3.3 for the details of an error.</li> </ul>                                                                                                    | l or 2               | 2                                 |
| 4                             | Error<br>detection<br>setting                                                      | <u>а</u> б (с<br>аб (с<br>2<br>504<br>Есс. 1                                                                                                    | <ul> <li>decimal point.</li> <li>two digit</li> <li>one digit</li> <li>one digit</li> <li>This analyzer detects the errors as a self-diagnostics.</li> <li>It is chosen whether it detects about errors 1 to 6.</li> <li>Refer to the section 6.3.3 for the details of an error.</li> <li>mm: with detect an error</li> </ul>                                                                                                    |                      | 2<br>All                          |
| 4                             | Error<br>detection<br>setting                                                      | طن بند<br>طن بند<br>کانا۲<br>الاحد<br>الاحد<br>الاحد                                                                                                    | decimal point.         2: two digit         1: one digit         This analyzer detects the errors as a self-diagnostics.         It is chosen whether it detects about errors 1 to 6.         Refer to the section 6.3.3 for the details of an error. <b>D</b> : with detect an error <b>D</b> : FF: without detect an error                                                                                                    | t or 2               | <b>2</b><br>All<br>errors         |
| 4                             | Error<br>detection<br>setting                                                      | 40 к<br>2<br>2<br>504<br>Ест<br>Ест<br>2<br>2<br>3<br>3<br>4<br>5<br>3<br>4<br>5<br>5<br>4<br>5<br>5<br>4<br>5<br>5<br>4<br>5<br>5<br>5<br>5<br>5                                                                                                    | decimal point.<br>2: two digit<br>1: one digit<br>This analyzer detects the errors as a self-diagnostics.<br>It is chosen whether it detects about errors 1 to 6.<br>Refer to the section 6.3.3 for the details of an error.<br><b>CFF</b> : without detect an error<br>Selects ON or OFF at each error.                                                                                                    | t or 2               | 2<br>All<br>errors<br>oFF         |
| (4)                           | Error<br>detection<br>setting<br>Output at                                         | 40 (с<br>40 (с<br>2<br>504<br>Егг<br>Егг<br>505                                                                                                    | decimal point.<br>2: two digit<br>1: one digit<br>This analyzer detects the errors as a self-diagnostics.<br>It is chosen whether it detects about errors 1 to 6.<br>Refer to the section 6.3.3 for the details of an error.<br><b>CFF</b> : with detect an error<br>Selects ON or OFF at each error.<br>Selects the analog output value at occurrence of an                                                                                                    | t or 2               | 2<br>All<br>errors<br>BFF         |
| <ul><li>④</li></ul>           | Error<br>detection<br>setting<br>Output at<br>occurrence of                        | 40 (E<br>2<br>504<br>Ecc<br>Ecc<br>505<br>Ecu<br>505<br>E00E                                                                                                    | <ul> <li>decimal point.</li> <li>2: two digit <ol> <li>one digit</li> </ol> </li> <li>This analyzer detects the errors as a self-diagnostics. <ul> <li>It is chosen whether it detects about errors 1 to 6.</li> <li>Refer to the section 6.3.3 for the details of an error.</li> </ul> </li> <li>n: with detect an error <ul> <li>FF: without detect an error</li> <li>Selects ON or OFF at each error.</li> </ul> </li> <li>Selects the analog output value at occurrence of an error.</li> </ul>                             | t or 2               | 2<br>All<br>errors<br>OFF         |
| <ul><li>④</li></ul>           | Error<br>detection<br>setting<br>Output at<br>occurrence of<br>an error            | dG       it         dG       it         dG       it         SUY       it         Err       it         Err       it         SUS       it         SUS       it         SU | decimal point.<br>C: two digit<br>: one digit<br>This analyzer detects the errors as a self-diagnostics.<br>It is chosen whether it detects about errors 1 to 6.<br>Refer to the section 6.3.3 for the details of an error.<br>FF: with detect an error<br>Selects ON or OFF at each error.<br>Selects the analog output value at occurrence of an<br>error.<br>Selects the analog output value at occurrence of an                                                                                                    | t or 2               | 2<br>All<br>errors<br>oFF<br>Free |
| <ul><li>④</li><li>⑤</li></ul> | Error<br>detection<br>setting<br>Output at<br>occurrence of<br>an error<br>setting |                                                                                                    | <ul> <li>decimal point.</li> <li>2: two digit <ol> <li>one digit</li> </ol> </li> <li>This analyzer detects the errors as a self-diagnostics. It is chosen whether it detects about errors 1 to 6. Refer to the section 6.3.3 for the details of an error. </li> <li>FF: with detect an error</li> <li>FF: without detect an error.</li> </ul> Selects ON or OFF at each error. Selects the analog output value at occurrence of an error. Selects the analog output value at occurrence of an error.                           | t or 2               |                                   |
| (4)                           | Error<br>detection<br>setting<br>Output at<br>occurrence of<br>an error<br>setting |                                                                                                    | decimal point.<br>C: two digit<br>: one digit<br>This analyzer detects the errors as a self-diagnostics.<br>It is chosen whether it detects about errors 1 to 6.<br>Refer to the section 6.3.3 for the details of an error.<br>FF: with detect an error<br>Selects ON or OFF at each error.<br>Selects the analog output value at occurrence of an<br>error.<br>Selects the analog output value at occurrence of an<br>error from the following.<br>FFEE: output displayed value                                                | t or 2               | 2<br>All<br>errors<br>oFF<br>Free |
| (4)                           | Error<br>detection<br>setting<br>Output at<br>occurrence of<br>an error<br>setting | dG       E         dG       E         SU4       E         Er. 1       O         SU5       E         SU5       E         FrEE       FrEE                                                                                                    | decimal point.<br>2: two digit<br>1: one digit<br>This analyzer detects the errors as a self-diagnostics.<br>It is chosen whether it detects about errors 1 to 6.<br>Refer to the section 6.3.3 for the details of an error.<br><b>GFF</b> : without detect an error<br>Selects ON or OFF at each error.<br>Selects the analog output value at occurrence of an<br>error.<br>Selects the analog output value at occurrence of an<br>error from the following.<br><b>FFEE</b> : output displayed value<br><b>LG</b> : output 4mA | t or 2               |                                   |

\*1: This item is displayed only when the glass electrode is selected.

\*2: These items are undisplayed only when the ORP electrode is selected.

| No.                      | Function                                                                                                    | display                                                        | Explanation                                                                                                    | Setting range                              | Factory           |
|--------------------------|----------------------------------------------------------------------------------------------------|----------------------------------------------------------------|----------------------------------------------------------------------------------------------------|--------------------------------------------|-------------------|
|                          |                                                                                                    | example                                                        | P                                                                                                    |                                            | setting           |
| 6                        | Temperature                                                                                                    | 516                                                            | In the case of the glass electrode, select display of                                                                                                    |                                            |                   |
|                          | display                                                                                                    | t.d5P                                                          | temperature or nothing. The temperature compensation                                                                                                    |                                            |                   |
|                          | setting*1                                                                                                    |                                                                | is performed also when the temperature display is                                                                                                    |                                            |                   |
|                          |                                                                                                    |                                                                | nothing.                                                                                                    |                                            |                   |
|                          |                                                                                                    | E.dSP                                                          | □n: display temperature                                                                                                    | <b>ロn</b> または                              |                   |
|                          |                                                                                                    | on                                                             | ■FF: nothing                                                                                                    | oFF                                        |                   |
| $\overline{\mathcal{O}}$ | Temperature                                                                                                    | รมก                                                            | Select the temperature sensor for bellows.                                                                                                    |                                            |                   |
|                          | sensor                                                                                                    | E. PE                                                          | NOTE: The standard temperature sensor is Pt1000.                                                                                                    |                                            |                   |
|                          | setting*1                                                                                                    |                                                                |                                                                                                    |                                            |                   |
|                          |                                                                                                    | E. PE                                                          | <b>ΙΟΟΟ</b> : Pt1000, <b>ΖΟΕ</b> : 20kΩ, <b>ΙΟΕ</b> : 10kΩ                                                                                                    | 206 / 106 /                                | 1000              |
|                          |                                                                                                    | 1000                                                           | <b>Ε.Β.Η</b> : 6.8kΩ, <b>500</b> : 500Ω                                                                                                    | 6.82/ 1000                                 |                   |
|                          |                                                                                                    |                                                                |                                                                                                    | ~500                                       |                   |
| 8                        | Communication                                                                                                    | 548                                                            | Selects the transfer rate and address.                                                                                                    |                                            |                   |
|                          | setting                                                                                                    | Coññ                                                           |                                                                                                    |                                            |                   |
|                          |                                                                                                    |                                                                |                                                                                                    |                                            |                   |
|                          | Transfer rate                                                                                                    | 6PS                                                            | Selects the transfer rate from 9600, 4800, 2400, 1200,                                                                                                    | 9600/4800                                  | 9600              |
|                          | Transfer rate setting                                                                                                 | 6P5<br>9600                                                    | Selects the transfer rate from 9600, 4800, 2400, 1200, and 600 or 300bps.                                                                                                    | 2400/4800<br>2400/ 1200                    | 9600              |
|                          | Transfer rate setting                                                                                                 | 6P5<br>9600                                                    | Selects the transfer rate from 9600, 4800, 2400, 1200, and 600 or 300bps.                                                                                                    | 9600/4800<br>2400/ 1200<br>600/300         | 9600              |
|                          | Transfer rate<br>setting<br>Address setting                                                                           | 6P5<br>9600<br>Rdr5                                            | Selects the transfer rate from 9600, 4800, 2400, 1200,<br>and 600 or 300bps.<br>Selects the address of an analyzer from 0 to 31.                                                                                                    | 9600/4800<br>2400/ 1200<br>600/300<br>0~31 | 9600              |
|                          | Transfer rate<br>setting<br>Address setting                                                                           | 6P5<br>9600<br>Rdr5                                            | Selects the transfer rate from 9600, 4800, 2400, 1200,<br>and 600 or 300bps.<br>Selects the address of an analyzer from 0 to 31.                                                                                                    | 9600/4800<br>2400/ 1200<br>600/300<br>0~31 | 9 <b>600</b><br>0 |
| 9                        | Transfer rate<br>setting<br>Address setting<br>Temperature                                                            | 6P5<br>9600<br>Rdr5<br>1<br>509                                | Selects the transfer rate from 9600, 4800, 2400, 1200,<br>and 600 or 300bps.<br>Selects the address of an analyzer from 0 to 31.<br>Calibrates temperature display.                                                                                                    | 9600/4800<br>2400/ 1200<br>600/300<br>0~31 | 9600              |
| 9                        | Transfer rate<br>setting<br>Address setting<br>Temperature<br>calibration*1                                           | 6P5<br>9600<br>Rdr5<br>1<br>509<br>E.CAL                       | Selects the transfer rate from 9600, 4800, 2400, 1200,<br>and 600 or 300bps.<br>Selects the address of an analyzer from 0 to 31.<br>Calibrates temperature display.<br>Refer to Chapter 8 for details.                                                                                                    | 9600/4800<br>2400/ 1200<br>600/300<br>0~31 | 9 <b>600</b><br>0 |
| 9                        | Transfer rate<br>setting<br>Address setting<br>Temperature<br>calibration*1<br>Analog output                          | 6P5<br>9600<br>Rdr5<br>1<br>509<br>ECRL<br>5010                | Selects the transfer rate from 9600, 4800, 2400, 1200,<br>and 600 or 300bps.<br>Selects the address of an analyzer from 0 to 31.<br>Calibrates temperature display.<br>Refer to Chapter 8 for details.<br>Calibrates the analog output.                                                                                                    | 9600/4800<br>2400/ 1200<br>600/300<br>0~31 | 9600              |
| 9                        | Transfer rate<br>setting<br>Address setting<br>Temperature<br>calibration*1<br>Analog output<br>calibration           | 6P5<br>9600<br>Rdr5<br>1<br>509<br>ECRL<br>5010<br>RCRL        | Selects the transfer rate from 9600, 4800, 2400, 1200,<br>and 600 or 300bps.<br>Selects the address of an analyzer from 0 to 31.<br>Calibrates temperature display.<br>Refer to Chapter 8 for details.<br>Calibrates the analog output.<br>Refer to Chapter 8 for details.                                                                                                    | 9600/4800<br>2400/ 1200<br>600/300<br>0~31 | 9600              |
| 9                        | Transfer rate<br>setting<br>Address setting<br>Temperature<br>calibration*1<br>Analog output<br>calibration<br>Return | 6P5<br>9600<br>Rdr5<br>1<br>509<br>ECRL<br>5010<br>RCRL<br>rEE | Selects the transfer rate from 9600, 4800, 2400, 1200,<br>and 600 or 300bps.<br>Selects the address of an analyzer from 0 to 31.<br>Calibrates temperature display.<br>Refer to Chapter 8 for details.<br>Calibrates the analog output.<br>Refer to Chapter 8 for details.<br>It is a display for returning to the operation mode. If the                                                                | 9600/4800<br>2400/ 1200<br>600/300<br>0~31 | 9600              |
| 9<br>10                  | Transfer rate<br>setting<br>Address setting<br>Temperature<br>calibration*1<br>Analog output<br>calibration<br>Return | 6P5<br>9600<br>Rdr5<br>1<br>509<br>ECRL<br>5010<br>RCRL<br>rEE | Selects the transfer rate from 9600, 4800, 2400, 1200,<br>and 600 or 300bps.<br>Selects the address of an analyzer from 0 to 31.<br>Calibrates temperature display.<br>Refer to Chapter 8 for details.<br>Calibrates the analog output.<br>Refer to Chapter 8 for details.<br>It is a display for returning to the operation mode. If the<br>"ENT" key is pressed on this display, it will return to the | 9600/4800<br>2400/ 1200<br>600/300<br>0~31 | 9600              |

\*1: These items are displayed only when the glass electrode is selected.

#### 6.3.3 Details

The details of the main functions are shown below.

1) Temperature compensation

When the glass electrode is used, the pH analyzer measures the electromotive force generated on the glass electrode and converts the pH value.

However, the electromotive force generated on the glass electrode varies with the temperature. The relation of the electromotive force (V: mV) and the temperature (T:  $^{\circ}$ C) is below.

$$V=59.16 \times \frac{T+273.16}{298.16}$$

Because of this, even when water solutions having the same pH (hydrogen ion concentration) are measured, the electromotive force will differ if their temperatures are different.

Accordingly, it is necessary to compensate for the temperature characteristic of the electromotive force.

This applies temperature compensation to the electromotive force generated on the glass electrode, using temperature data obtained from the temperature sensor.

In the case of the automatic temperature compensation, this analyzer compensate from measuring temperature.

In the case of the manual compensation, this analyzer compensate from setting reference temperature.

2) Solution temperature compensation

Normal temperature compensation is applied to only the electromotive force of the glass electrode.

In the range of pure water, it is necessary to apply additional compensation to the measured value, depending upon the degree of dissociation of the water.

Solution temperature compensation is provided for this purpose.

Compensation is applied to the measured value according to a preset variation per 1°C (pH/°C), represented by  $\Box_{\Box}F$ . (temperature compensation coefficient). When the coefficient is set to 0.01 pH/°C, a compensation of 0.01 pH is applied to the measured value for every 1°C change in temperature. When using this option, temperature compensation for the glass electrode the electromotive force of the glass electrode is set to automatic mode.

The coefficient value is about 0.020pH/°C, but it is different by using process. Compute by the following method or use the data at the time of construction.

①Changing the temperature compensation coefficient into 0.

②Measure two pH values by two points from which temperature differs.

**[Note]** Please measure at the activity maximum temperature and 25°C as much as possible. ③Compute the solution temperature compensation ( $\alpha$ ) by the following formula from measured value.

$$\alpha = \frac{pH_{min} - pH_{max}}{t_{max} - t_{min}} \quad (pH/^{\circ}C)$$

pH<sub>min</sub>: pH value of lower temperature pH<sub>max</sub>: pH value of higher temperature t<sub>min</sub>: lower temperature t<sub>max</sub>: higher temperature

3) Error content

The error used by this analyzer is shown in Table 3. All errors are set as OFF at factory setting. In addition, since the internal circuitry of errors 9 to 11 is unusual, there is no setup. These errors are unconditionally effective.

| Error  | Error content     | Error detection condition                               | Input           |
|--------|-------------------|---------------------------------------------------------|-----------------|
| Er. (  | pH(ORP)value high | An indicator 1 is display (more than                    | All input       |
|        |                   | 14.5pH(1.6V)).                                          |                 |
| E-2    | pH(ORP)value low  | An indicator 1 is display(less than -0.5pH(-1.6V))      | All input       |
| Er.3   | Temperature high  | An indicator 2 is display (more than 150°C).            | Glass electrode |
| Er.H   | Temperature low   | An indicator 1 is display(less than -30°C)              | Glass electrode |
| Er.5   | STD error         | When the STD data is unusual.                           | Glass electrode |
| Er.6   | SLP error         | When the SLP data is unusual.                           | Glass/Antimony  |
|        |                   |                                                         | electrode       |
| Er.9   | Memory error      | When the non-volatile memory data is unusual.           | All input       |
| Er. 10 | ADC error         | When the ADC (analog to digital converter) operation is | All input       |
|        |                   | unusual.                                                |                 |
| Er. 11 | CPU error         | When the watchdog timer operates.                       | All input       |

Table 3 Error number table

# Chapter 7 Before starting measurement

In order to measure, exact installation, wiring, and setting, and buffer calibration are required. Check the following points before measurement.

1) The checking of installation

Check whether the installation is performed correctly according to Chapter 2.

2) The checking of wiring

Check whether the wiring is performed correctly according to Chapter 3. When especially the extension cable is used, check that terminal treatment is exact.

3) The checking of a setting

Although it differs according specifications and operating conditions, please check the items, which is the following is set as the specification of hope.

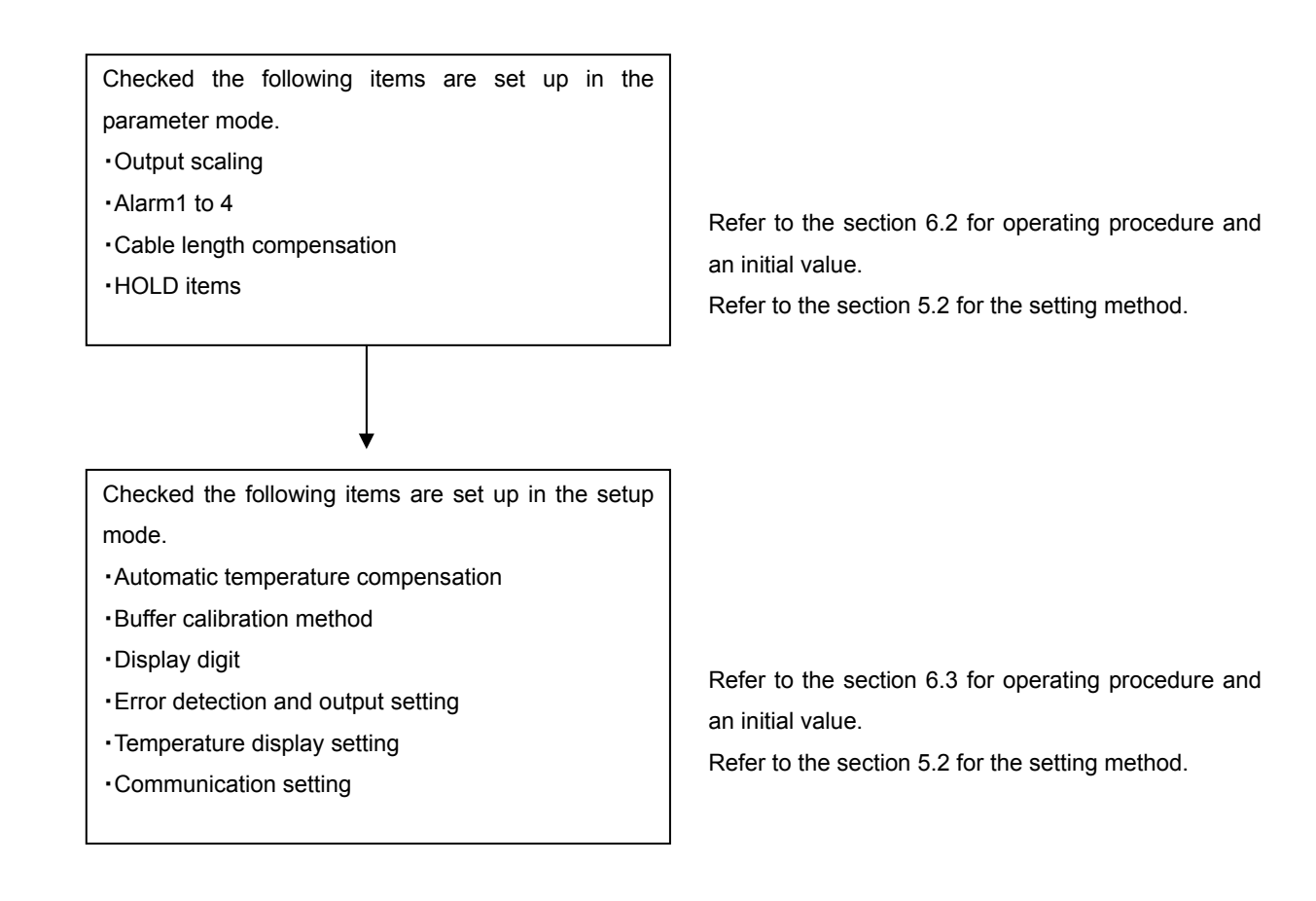

#### 4) Buffer calibration

The buffer calibration is necessary for the glass electrode and antimony electrode analyzer. Calibrate refer to chapter 8.

# Chapter8 Buffer calibration

In below case, the buffer calibration is necessary for the glass electrode and antimony electrode analyzer.

①After installation and wiring

2 After changing the electrode

③Measurement reopens

④Periodical buffer calibration (about once a week)

Perform buffer calibration refer to below.

### [Note]

•The buffer calibration method is differ from the detector. Refer to the detector's instruction manual.

•The ORP electrode dose not require buffer calibration. Check the electrode characteristic, refer to section 9.1.

# 8.1 Before buffer calibration

1) Items

Some items are necessary to buffer calibration.

(1)Two standard buffer solution(specified in JIS(Japanese Industrial Standard))

pH7 and pH4 or pH9(glass electrode), pH7 and pH4 or pH10(antimony electrode)

②Three 500ml beakers(two beakers: for buffer solution, one beaker: for cleaning)③Pure water

(4) The temperature meter (In the case of the antimony electrode)

The buffer solution differs depending on the electrode and measuring solution.

•The pH measurement range is acid to neutral: pH4 and pH7

•The pH measurement range is alkaline: pH7and pH9(antimony electrode: pH10)

Standard buffer solution use Ohkura model P504(pH4), P507(pH7), P509(pH9), P510(pH10).

There standard buffer solutions are made by one bag dissolves in 500ml pure water.

### [Note]

•A standard buffer solution should use what was dissolved on the day. The pH value changes (especially pH9 and pH10 buffer solution) with carbon dioxide gas in the air.

•There is no temperature compensation by an antimony electrode. Such exact measurement can be performed that the temperature of a standard buffer solution and measurement liquid is near.

2) Difference of between the automatic buffer calibration to the manual buffer calibration

This analyzer has two method of the buffer calibration. Perform the buffer calibration by a method suitable for an operating condition in consideration of the merit of two methods.

①Automatic buffer calibration

Immerse the detector in a standard buffer solution and press the key. This analyzer automatically distinguishes the type of standard buffer solution and the electrode output stability. ②Manual buffer calibration

Immerse the detector in a standard buffer solution or the solution of pH value known and setting the pH value. A standard solution can be used if there is two or more pHs of differences of two pH values.

| Method  | Automatic buffer calibration                  | Manual buffer calibration                   |
|---------|-----------------------------------------------|---------------------------------------------|
| Merit   | Do not require pH value setting and the       | It is possible to calibrate by except the   |
|         | electrode output stability decision.          | standard solution of JIS.                   |
| Demerit | When an electrode characteristic              | When using a JIS standard solution, it is   |
|         | deteriorates, a calibration may require time. | necessary to consider pH value computation  |
|         |                                               | as thermometry. It may calibrate, before an |
|         |                                               | electrode characteristic is stabilized.     |

# 8.2 Buffer calibration method

Buffer calibration method shows below. Refer to the section 8.4 for details of procedure and display.

- ①Press the "CAL/ZERO" key for approximately five seconds in the operation mode then the display moves to the buffer calibration mode.
- ②Take out of the detector to process and clean up the detector.
- ③Immerse the detector in pH7 standard buffer solution(manual calibration: 1st calibration solution). After pH value is stabilized, press the "CAL/ZERO" key.
- (4) Calibrate zero point(1st). In the case of the automatic calibration, this analyzer calibrates automatically. In the case of the manual calibration, set the pH value of calibration solution.
- ⑤After calibration of zero point finished, indicator 1 displays pH value it is calculated by a new calibration data, and indicator 2 displays End(End). Refer to the section 8.3 when Err is displayed.
- ⑥Clean up the detector and Immerse the detector in other standard buffer solution. After pH value is stabilized press the "⊲/SPAN" key.
- ⑦Calibrate span point(2nd). In the case of the automatic calibration, this analyzer calibrates automatically. In the case of the manual calibration, set the pH value of calibration solution.
- ⑧After calibration of span point finished, indicator 1 displays pH value it is calculated by a new calibration data, and indicator 2 displays End(End). Refer to the section 8.3 when Err is displayed.
- (9) Press the "ENT" key to check the buffer calibration data.
- (D)In the case of indicator 2 displays **Good**), the buffer calibration data is good. Press the "ENT" key to return the operation mode. Refer to the section 8.3 when **Err** is displayed.

# [Reference]

In the buffer calibration mode, hold function automatically perform.

•Refer to the table 2 about pH value of JIS standard buffer solution.

•The zero and span point calibration are possible multiple times. In the zero or span calibration end display, in the case of the "CAL/ZERO" key is pressed, perform zero point calibration and in the case of the "

### [Note]

• If the " $\rightarrow$ " key is pressed in the middle of calibration, calibration will be ended without updating calibration data. Be careful not to push accidentally at the time of the usual calibration.

• In order to calculate the pH value of a standard solution, temperature setting is required of the automatic calibration of an antimony electrode. Set up in 0 to 60°C. In addition, as for pH10 standard buffer solution, characteristics change above 35°C. An error is produced although a calibration can be performed. In the case of alkaline measurement solution, perform a manual calibration using the solution of pH value known at an elevated temperature.

| (°C) | pH value |      |      |         |  |  |  |
|------|----------|------|------|---------|--|--|--|
| (0)  | pH4      | pH7  | pH9  | pH10    |  |  |  |
| 0    | 4.01     | 6.98 | 9.46 | 10.32   |  |  |  |
| 5    | 4.01     | 6.95 | 9.39 | (10.25) |  |  |  |
| 10   | 4.00     | 6.92 | 9.33 | 10.18   |  |  |  |
| 15   | 4.00     | 6.90 | 9.27 | (10.12) |  |  |  |
| 20   | 4.00     | 6.88 | 9.22 | (10.07) |  |  |  |
| 25   | 4.01     | 6.86 | 9.18 | 10.02   |  |  |  |
| 30   | 4.01     | 6.85 | 9.14 | (9.97)  |  |  |  |
| 35   | 4.02     | 6.84 | 9.10 | (9.93)  |  |  |  |
| 40   | 4.03     | 6.84 | 9.07 | -       |  |  |  |
| 45   | 4.04     | 6.83 | 9.04 | -       |  |  |  |
| 50   | 4.06     | 6.83 | 9.01 | -       |  |  |  |
| 55   | 4.08     | 6.84 | 8.99 | -       |  |  |  |
| 60   | 4.10     | 6.84 | 8.96 | -       |  |  |  |
| 70   | 4.12     | 6.85 | 8.93 | -       |  |  |  |
| 80   | 4.16     | 6.86 | 8.89 | -       |  |  |  |
| 90   | 4.20     | 6.88 | 8.85 | -       |  |  |  |
| 100  | 4.23     | 6.89 | 8.83 | -       |  |  |  |

Table 2 Relation between pH value of JIS standard buffer solution and temperature

# 8.3 In case of a calibration error (Err is displayed)

This analyzer checks the buffer calibration data and when the buffer calibration data is unusual, displays  $\mathbf{E}_{\mathbf{r},\mathbf{r}}$ . In the case of  $\mathbf{E}_{\mathbf{r},\mathbf{r}}$  is displayed, calibrate again refer to below.

1) In the case of  $\mathbf{E}_{\mathbf{r},\mathbf{r}}$  is displayed by the zero point calibration(1st)

The reason of the automatic buffer calibration

•Using the buffer solution is not pH7 buffer solution

 $\rightarrow$ Zero point calibration is possible to use pH7 buffer solution. Check the buffer solution.

• The electromotive force generated on the electrode is unusual

 $\rightarrow$ Check the buffer solution and the electrode.

The reason of the manual buffer calibration

In the manual buffer calibration, it is ending with the span point (2nd) calibration, and when the difference of setting of two points is two or less pH, an error occurs. Check the set-up pH value.

2) In the case of  $\mathbf{E}_{\mathbf{r},\mathbf{r}}$  is displayed by the span point calibration (2nd)

The reason of the automatic buffer calibration

 $\boldsymbol{\cdot}$  The electromotive force generated on the electrode is unusual

 $\rightarrow$ Check the buffer solution and the electrode.

The reason of the manual buffer calibration

In the manual buffer calibration, it is ending with the zero point (1st) calibration, and when the difference of setting of two points is two or less pHs, an error occurs. Please reconfirm the set-up pH value.

3) In the case of Err is displayed by the calibration data check

This analyzer checks the calibration data. When the calibration data is normal, this analyzer displays  $\Box_{\Box\Box\Box}d$  and when the calibration data is unusual, this analyzer displays  $\Xi_{\Box\Box}d$ .

At the time of calibration data check, to check an electrode characteristic. **Err** is displayed by an electrode characteristic deteriorates and dirt adheres to the electrode.

In addition, even when  $\mathbf{E}_{\mathbf{r},\mathbf{r}}$  is displayed by calibration data check, the calibration is performed according to the present electrode characteristic. Therefore, the present electrode can be used if it is a short period of time in the present situation.

①In the case of Err 1 is displayed (only the glass electrode)

The "electromotive force in pH7 solution" is one of the characteristics of a pH electrode. This is called STD (<u>STANDARD</u>) and a characteristics judgment is made by error from the theoretical value.

The theoretical value of STD is 0.00pH and in the case of an electrode characteristic deteriorates, STD value increase or decrease.  $\mathbf{E}_{\mathbf{r},\mathbf{r}}$  is displayed when this value separates from the range of  $\pm 1.00$ pH.

In addition, an actual STD value can be checked by the specification display of the operation mode. Occurrence factors are mainly deterioration of a reference electrode, a stick of liquid junction, etc.

②In the case of Err2 is displayed

The "electromotive force per 1pH" is one of the characteristics of pH electrode. This is called SLP (<u>SLOP</u>E) and a characteristics judgment is made by percentage of a theoretical value.

The theoretical value of SLP is 100.0%, and SLP will decrease fundamentally, if an electrode characteristic deteriorates (in the case of an antimony electrode, since dispersion in each electromotive force is large, the SLP value may separate from 100% in the state of the initial state).

When this value is the following,  $\mathbf{E} - \mathbf{r} \mathbf{Z}$  is displayed.

Glass electrode: SLP value is separated from 80 to 110%

Antimony electrode: SLP value is separated from 70 to 130%

In addition, an actual STD value can be checked by the specification display of an operation mode. Occurrence factors are mainly deterioration of a glass electrode, dirt adheres to the electrode, a stick of liquid junction, lowering of internal insulation, etc.

③In the case of  $E - = \exists$  is displayed (only glass electrode)

Err3 is displayed, when Err 1 and Err3 occur simultaneously.

④In the case of **- - - -** is displayed

--- is displayed when it is going to end a calibration, without only one point calibration.

# 8.4 Buffer calibration method: glass electrode automatic calibration

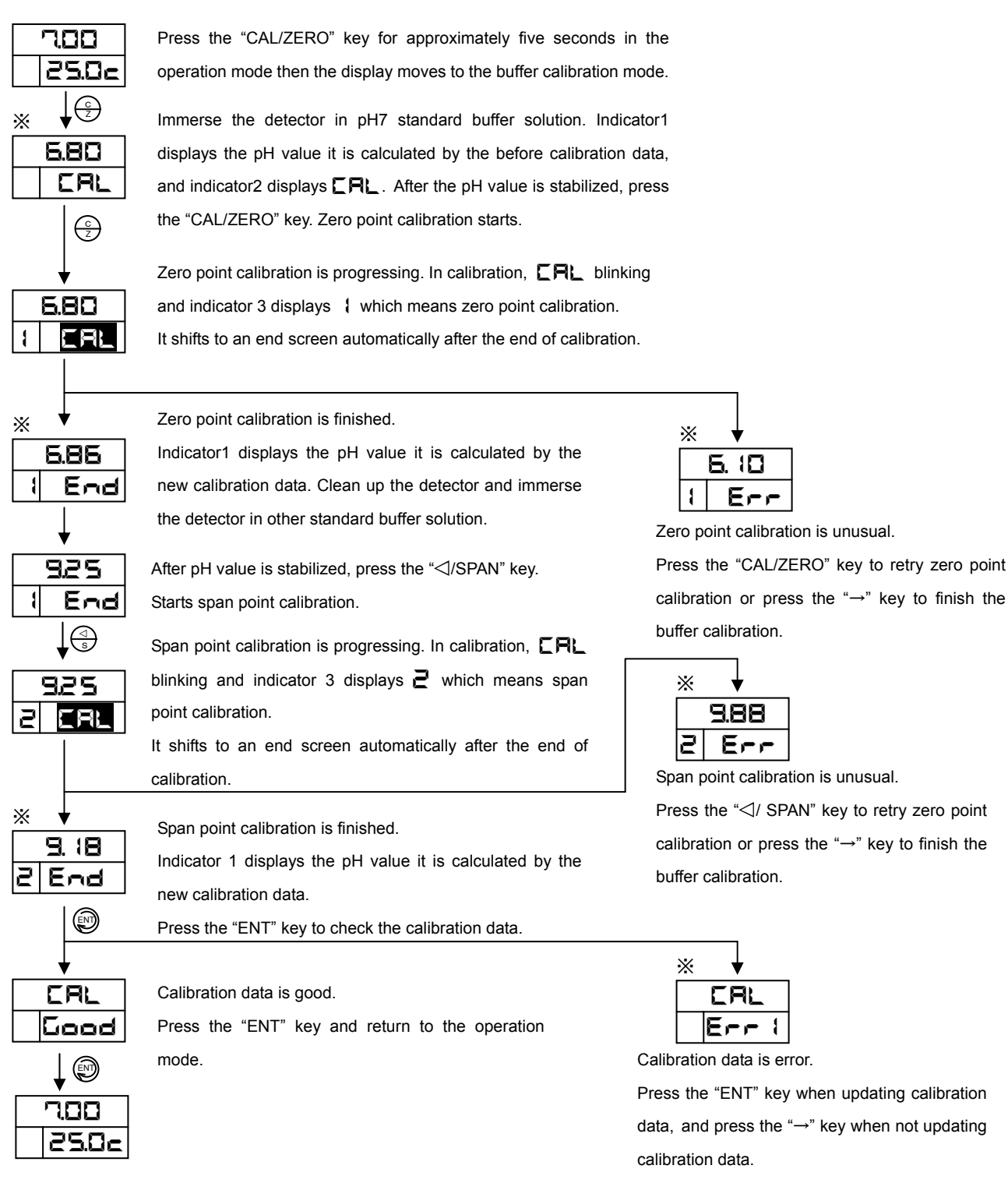

#### [Note]

If the " $\rightarrow$ " key is pressed in the middle of calibration, calibration will be ended without updating calibration data. Be careful not to push accidentally at the time of the usual calibration.

### [Reference]

•Displayed pH value is reference value. A value changes with conditions at the time of an actual calibration.

 In the buffer calibration mode, hold function automatically perform and shift setting is canceled.

•Zero and span point calibration are possible multiple times. In zero or span calibration end display (the display of ※ is marked), in the case of the "CAL/ZERO" key is pressed, perform zero point calibration and in the case of the "⊲/SPAN" key is pressed, perform span point calibration.

# 8.5 Buffer calibration method: glass electrode manual calibration

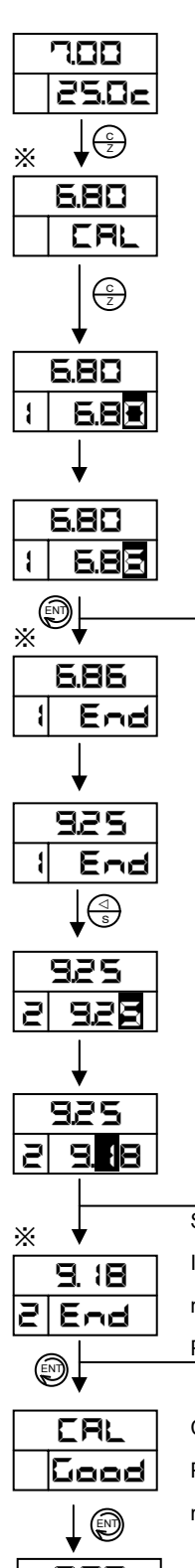

Press the "CAL/ZERO" key for approximately five seconds in the operation mode then the display moves to buffer calibration mode.

Immerse the detector in pH7 standard buffer solution. Indicator1 displays the pH value it is calculated by the before calibration data, and indicator2 displays **[R**]. After the pH value is stabilized, press the "CAL/ZERO" key. Zero point calibration starts.

Indicator 2 displays pH value and lowest numeric value of pH value blinks. Set the calibration pH value using the "SPAN" key and a dial.

Indicator 3 displays { which means zero point calibration.

After set the calibration pH value, press the "ENT" key and finish the setting.

Zero point calibration is finished.

Indicator1 displays the pH value it is calculated by the new calibration data. Clean up the detector and immerse the detector in other standard buffer solution.

After the pH value is stabilized, press the " Starts span point calibration.

Indicator2 displays the pH value and lowest numeric value of the pH value blinks. Set the calibration pH value refer to zero point calibration. Indicator3 displays Z which means span point calibration.

After set the calibration pH value, press the "ENT" key and finish the setting.

Span point calibration is finished.

Indicator1 displays the pH value it is calculated by the new calibration data.

Press the "ENT" key to check the calibration data.

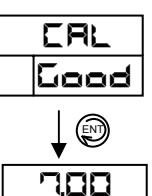

25.0c

Calibration data is good. Press the "ENT" key and return to the operation mode

#### [Reference]

· Displayed pH value is reference value. A value changes with conditions at the time of an actual calibration.

• In the buffer calibration mode, hold function automatically perform and shift setting is canceled.

·Zero and span point calibration are possible multiple times. In zero or span calibration end display (the display of X is marked), in the case of the "CAL/ZERO" key is pressed, perform zero point calibration and in the case of the "<//SPAN" key is pressed, perform span point calibration.

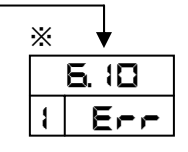

Zero point calibration is unusual.

Press the "CAL/ZERO" to retry zero point calibration or press the "---" key to finish the buffer calibration.

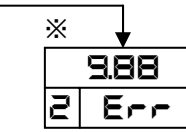

Span point calibration is unusual.

Press the "<//SPAN" to retry zero point calibration or press the " $\rightarrow$ " key to finish the buffer calibration.

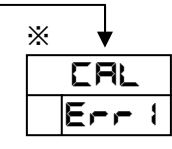

Calibration data is error.

Press the "ENT" key when updating calibration data, and press the " $\rightarrow$ " key when not updating calibration data.

#### [Note]

If the " $\rightarrow$ " key is pressed in the middle of calibration, calibration will be ended without updating calibration data. Be careful not to push accidentally at the time of the usual calibration.

# 8.6 Buffer calibration method: antimony electrode automatic calibration

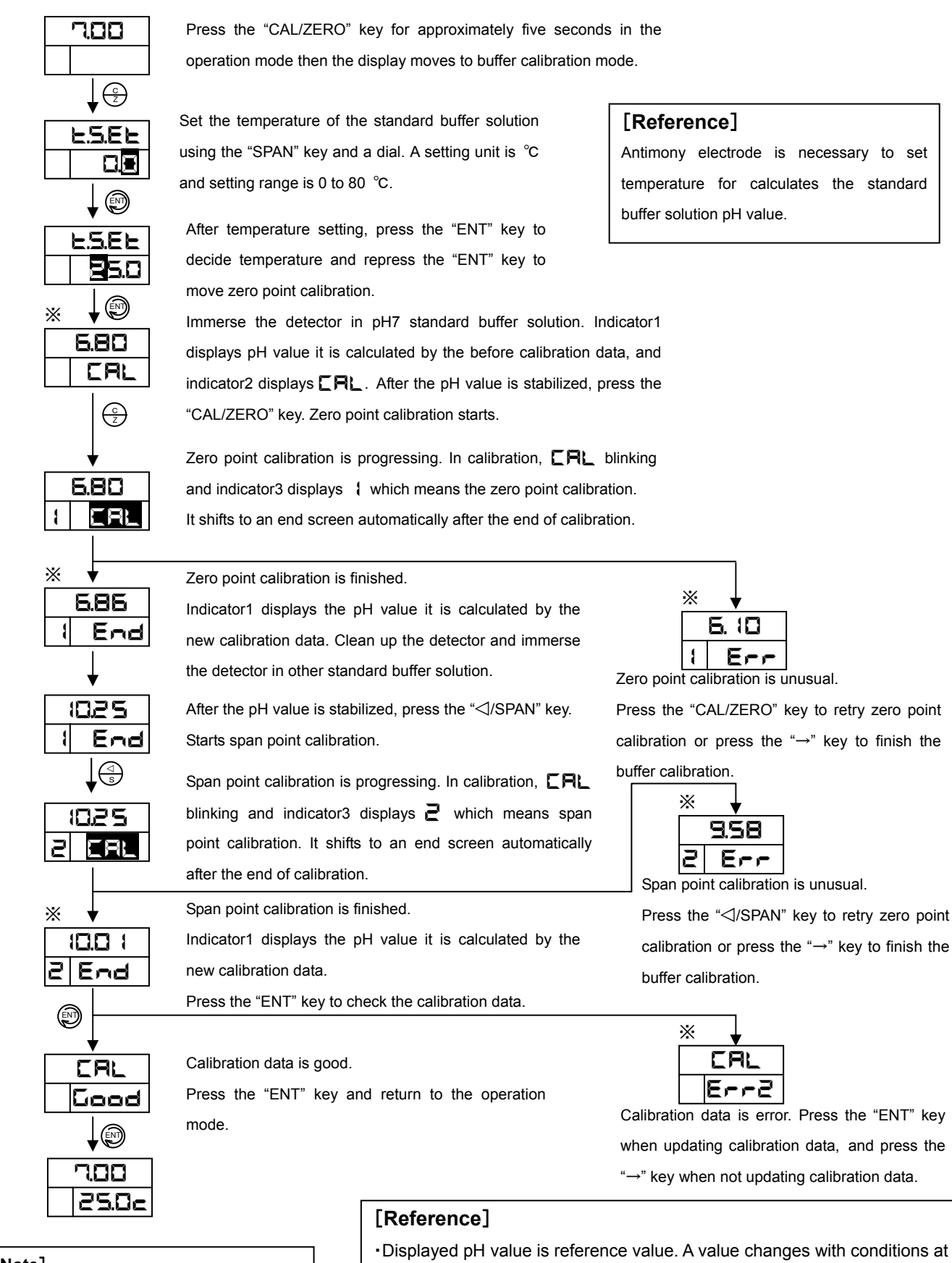

#### [Note]

If the " $\rightarrow$ " key is pressed in the middle of calibration, calibration will be ended without updating calibration data. Be careful not to push accidentally at the time of the usual calibration.

• Displayed pH value is reference value. A value changes with conditions at the time of an actual calibration.

 In the buffer calibration mode, hold function automatically perform and shift setting is canceled.

•Zero and span point calibration are possible multiple times. In zero or span calibration end display (the display of ※ is marked), in the case of the "CAL/ZERO" key is pressed, perform zero point calibration and in the case of the "⊲/SPAN" key is pressed, perform span point calibration.

### WXPSH5800R01E

### 8.7 Buffer calibration method: antimony electrode manual calibration

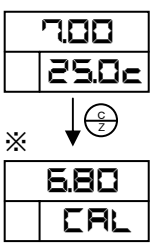

Press the "CAL/ZERO" key for approximately five seconds in the operation mode then the display moves to buffer calibration mode.

Immerse the detector in pH7 standard buffer solution. Iindicator1 displays pH value it is calculated by the before calibration data, and indicator2 displays **CRL**. After the pH value is stabilized, press the "CAL/ZERO" key. Zero point calibration starts.

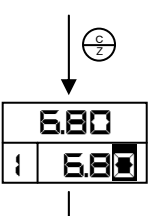

Indicator2 displays the pH value and lowest numeric value of pH value blinks. Set the calibration pH value using the "

Indicator3 displays { which means zero point calibration.

After set the calibration pH value, press the "ENT" key and finish the setting.

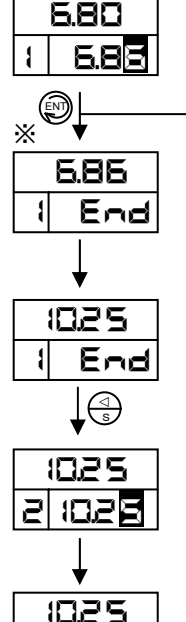

Zero point calibration is finished.

Indicator1 displays the pH value it is calculated by the new calibration data. Clean up the detector and immerse the detector in other standard buffer solution.

After the pH value is stabilized, press the "⊲/SPAN" key. Starts span point calibration.

Indicator2 displays the pH value and lowest numeric value of pH value blinks. Set the calibration pH value refer to zero point calibration. Indicator3 displays  $\supseteq$  which means span point calibration.

After set the calibration pH value, press the "ENT" key and finish the setting.

Span point calibration is finished.

Indicator1 displays the pH value it is calculated by the new calibration data.

Press the "ENT" key to check the calibration data.

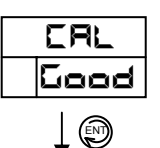

700

128

10.0 1

21End

(ENT)

Х

Calibration data is good. Press the "ENT" key and return to the operation mode

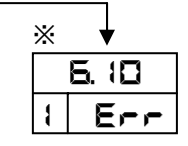

Zero point calibration is unusual.

Press the "CAL/ZERO" key to retry zero point calibration or press the " $\rightarrow$ " key to finish the buffer calibration.

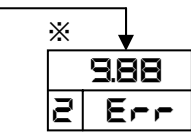

Span point calibration is unusual.

Press the " $\triangleleft$ /SPAN" key to retry zero point calibration or press the " $\rightarrow$ " key to finish the buffer calibration.

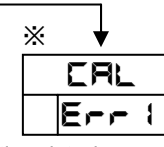

Calibration data is error. Press the "ENT" key when updating calibration data, and press the " $\rightarrow$ " key when not updating calibration data.

### [Reference]

25.0e

•Displayed pH value is reference value. A value changes with conditions at the time of an actual calibration.

 In the buffer calibration mode, hold function automatically perform and shift setting is canceled.

•Zero and span point calibration are possible multiple times. In zero or span calibration end display (the display of ※ is marked), in the case of the "CAL/ZERO" key is pressed, perform zero point calibration and in the case of the "⊲/SPAN" key is pressed, perform span point calibration.

#### [Note]

If the " $\rightarrow$ " key is pressed in the middle of calibration, calibration will be ended without updating calibration data. Be careful not to push accidentally at the time of the usual calibration.

# Chapter 9 Maintenance

# 9.1 Maintenance of detector

It is necessary cleaning of the electrode and the buffer calibration. The cycle of cleaning and buffer calibration is difference from measuring condition. In addition, a recommendation buffer calibration cycle is once a week.

[Note] Refer to the instruction manual of detector for details of detector's treatment.

1) Cleaning of the electrode

When dirt adheres to the electrode, malfunctions such as slow response and calibration data unusual etc. will occur. In this case, it is necessary to clean the electrode.

Select the proper cleaning method according to the type of the dirt from table 3 and clean the electrode.

| Type of the dirt          | Cleaning method                                                 |  |  |  |
|---------------------------|-----------------------------------------------------------------|--|--|--|
| Calcareous scale or heavy | Dissolve the dirt with diluted hydrochloric acid (2 to          |  |  |  |
| metal hydroxide           | 3% HCl) for approximately thirty seconds.                       |  |  |  |
|                           | $\underline{\Lambda}$ Do not immerse electrode for a long time. |  |  |  |
| Suspended material,       | Wipe it with soft paper or a cloth containing water.            |  |  |  |
| adhesive material and     |                                                                 |  |  |  |
| micro-organism            |                                                                 |  |  |  |
|                           | Wipe it with a cloth containing neutral detergent or            |  |  |  |
| Oily material             | organic solvent such alcohol. Wash it well with water           |  |  |  |
| Olly Material             | after the cleaning.                                             |  |  |  |
|                           | ${\it I}$ Do not clean the plastic part with organic solvent.   |  |  |  |

Table 3 Cleaning method

# 

When the case of hydrochloric acid is used for cleaning, and measurement liquid are chemicals, be careful a chemical not to go into eyes and a mouth. When chemicals should go into eyes or a mouth or it is attached to a hand, please wash promptly and when after cleaning senses abnormalities, please receive diagnosis of a medical practitioner.

# [Reference]

When electrode washes with hydrochloric acid, the effect of hydrochloric acid, the pH value may be changed for a while.

2) Buffer calibration

Perform buffer calibration refer to chapter 8.

# 3) Check the ORP detector

The ORP detector is not necessary to calibrate with the standard buffer solution. Check the measurement loop with a quinhydrone standard solution. Dissolve the quinhydrone standard powder (OHKURA model code P541) to the 500ml pure water. Immerse the ORP detector in the quinhydrone solution at 10 to 30°C. Check the ORP value is between 240mV to 280mV.

If the displayed ORP value is no good, clean the electrode. If after cleaning the displayed ORP value is no good, polish the metal (gold or platinum) at the sand paper.

# 9.2 Maintenance of pH(ORP)analyzer

There is no everyday maintenance item in this analyzer. At the time of routine inspection, and when it seems that it is unusual, please perform a check and calibration of a display and an output.

# 9.2.1 Wiring

Wiring at the terminal according to figure 8.

**[Note]** In case of the ORP and antimony electrode, it is not necessary to wiring between 13 to 15 terminals.

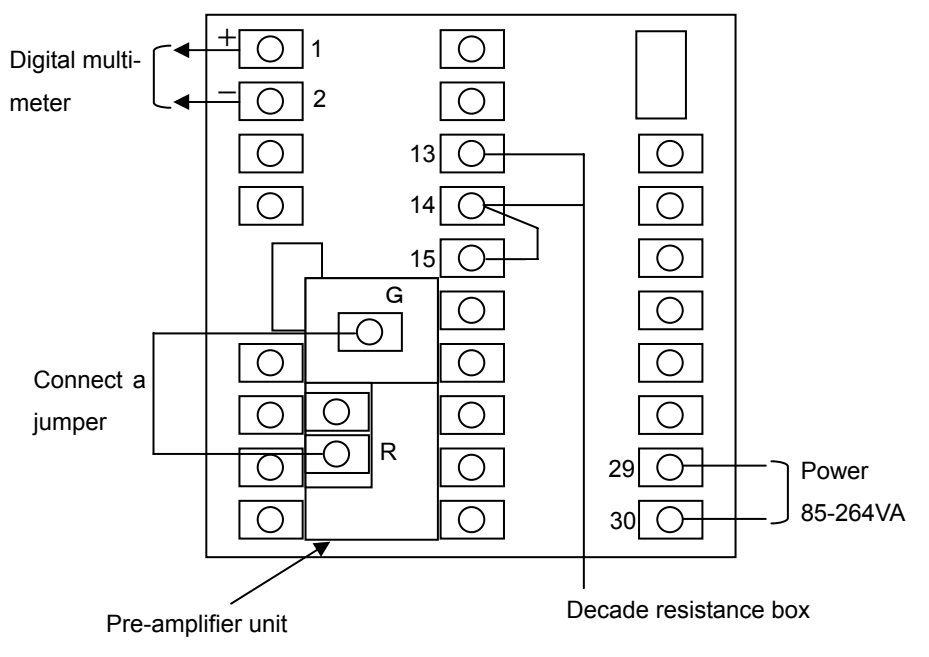

Figure 8 Wiring for maintenance

# 

•Turn off the power, and don't turn on the power supply until wiring is completed thoroughly.

• Connect a jumper between 14 to 15 terminals.

# 9.2.2 Exchange setting

Change a cable length compensation value and a shift value into 0. It is resetting after maintenance, record setting value.

9.2.3 Confirm the display value and the analog output

1) Confirm the pH(ORP) value

In the case of glass electrode, 1097.3  $\Omega$  (an equivalent for 25°C) is inputted with a decade resistance box.

Connect a jumper between G to R terminal and check the display value is into below range.

Glass electrode: within 7pH±1pH

ORP electrode: within  $0.000V \pm 0.003V$ 

Antimony electrode: within 0.5 to 2.5pH

#### 2) Confirm the temperature value

The resistance of Table 4 is inputted with a decade resistance box after changing a cable length compensation value and a temperature shift value into 0. It is normal if an error is less than  $\pm 0.3$  °C between displayed value and standard value. If an error is greater than  $\pm 0.3$  °C, calibrate the temperature display value. Refer to Section 9.3.

| $\pi$ |
|-------|
|-------|

| Input resistance(Ω)       | 1000.0 | 1097.3 | 1194.0 | 1289.8 | 1385.1 |
|---------------------------|--------|--------|--------|--------|--------|
| Standard temperature (°C) | 0.0    | 25.0   | 50.0   | 75.0   | 100.0  |

#### 3) Confirm the analog output

Check the analog output corresponds to the display. The analog output corresponding to an indicated value is computed by the following formula. If an error is more than  $\pm 0.064$ mA between measuring output value and standard value, calibrate analog output refer to section 9.4.

Analog output =  $\frac{PV-AOLO}{AOHI-AOLO} \times 16+4(mA)$ 

 ${\sf PV}\!: {\sf displayed} \ {\sf pH}({\sf ORP}) {\sf value}$ 

AOLO: The pH value which is set by output scaling (low) position

AOHI: The pH value which is set by output scaling (high) position

#### 9.3 Temperature display calibration

Calibrate the temperature display when an error is occurred in a temperature display. Wiring is performed according to the section 9.2.1.

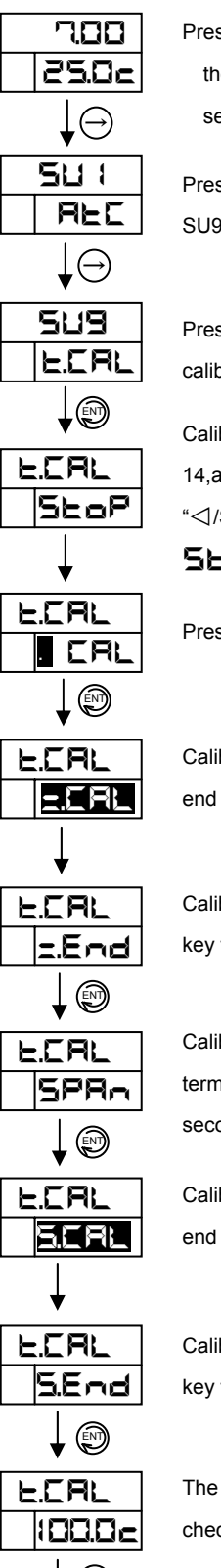

Press the " $\rightarrow$ " key for approximately ten seconds in the operation mode then the display moves to the setup mode.

Press the " $\rightarrow$ " key several time. The display moves SU9(t.CAL).

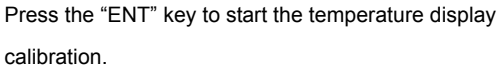

Calibrate zero point. Input the  $1000 \,\Omega$  between terminal 13 and 14,and wait approximately fifteen seconds. Press the **5LDP** is changed into **CRL**.

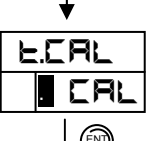

Press the "ENT" key to calibrate zero point.

Calibration zero point is progressing. It shifts to an end screen automatically after the end of calibration.

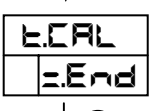

Calibration of zero point finished. Press the "ENT" key to move span point calibration.

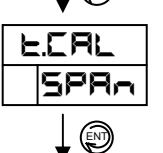

Calibrate span point. Input the  $1385.1 \Omega$  between terminal 13 and 14, and wait approximately fifteen seconds

Calibration span point is progressing. It shifts to an end screen automatically after the end of calibration.

Calibration of span point finished. Press the "ENT" key to move the display of calibration data check.

The temperature after calibration is displayed, and checks that it is 100.0.

E.C.RL SeoP

Temperature display calibration is finished. Press the " $\rightarrow$ " key twice to move  $r \in E$  display. Press "ENT" key and return to the operation mode.

#### [Note]

If the " $\rightarrow$ " key is pressed in the middle of calibration, calibration will be ended without updating calibration data. Be careful not to push accidentally at the time of the usual calibration.

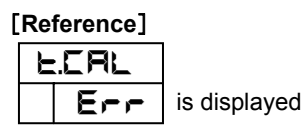

When Err is displayed instead of End, the abnormalities of wiring or resistance can be considered. Please calibrate again after a check.

# 9.4 Analog output calibration

Calibrate the analog output when an error is occurred. Wiring is performed according to section 9.2.1.

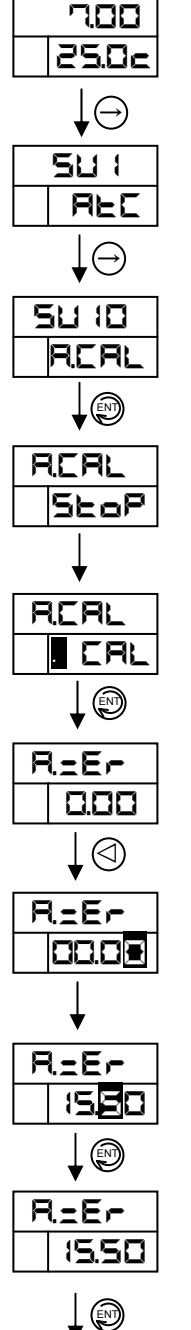

Press the " $\rightarrow$ " key for approximately ten seconds in the operation mode then the display moves to the setup mode.

Press the " $\rightarrow$ " key several time. Display moves SU10(A.CAL).

Press the "ENT" key to start analog output calibration.

Press the "⊲/SPAN" key to change the data.

A dial is turned and StarP is changed into **ERL**.

Press the "ENT" key to start calibration.

Calibrate zero point. Press the " to change the data.

Press the "<//> change the zero output adjustment value so that the output is  $4.00 \pm 0.01$  mA.

\*Setting value of 4mA is about 15.50.

After completing change of the adjustment value, press the "ENT" key to memory the adjustment value.

Press the "ENT" key to move span point calibration.

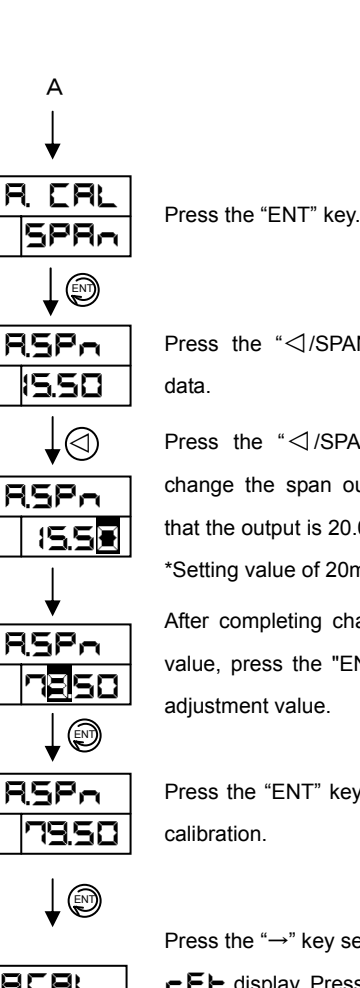

Press the "⊲/SPAN" key to change the

Press the " change the span output adjustment value so that the output is  $20.00 \pm 0.01$  mA.

\*Setting value of 20mA is about 79.50.

After completing change of the adjustment value, press the "ENT" key to memory the adjustment value.

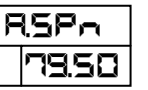

Press the "ENT" key to finish analog output

Press the " $\rightarrow$ " key several times to move

REAL SeoP FEL display. Press the "ENT" key and return to the operation mode.

# [Note]

If the " $\rightarrow$ " key is pressed in the middle of calibration, calibration will be ended without updating calibration data. Be careful not to push accidentally at the time of the usual calibration.

to A

# Chapter 10 Trouble shooting

When this analyzer does not operate normally, please cope with it according to the table below.

In addition, if the problem appears in initial measurement, the abnormalities of wiring and a detector installation condition can be considered.

Please reconfirm with reference to section 3 and the instruction manual of the detector.

When especially the extension cable is used, check that terminal treatment is exact.

If the problem appears to be serious, please contact our dealer where you purchased the analyzer or our sales representative.

In that case, please inform us of the model number and manufacture number on the nameplate.

| Problem                 | Cause                            | Corrective action                          |  |  |  |
|-------------------------|----------------------------------|--------------------------------------------|--|--|--|
| Error 1 does not        | The detector is not immersed in  | Install the detector correctly.            |  |  |  |
| disappear.              | measuring solution               |                                            |  |  |  |
| The indicator1 displays | Wiring error                     | Check the wiring.                          |  |  |  |
| <b></b>                 | Detector failure                 | Refer to the instruction manual of the     |  |  |  |
|                         |                                  | detector.                                  |  |  |  |
| Error 2 does not        | The detector is not immersed in  | Install the detector correctly.            |  |  |  |
| disappear.              | measuring solution               |                                            |  |  |  |
| The indicator1 displays | Wiring error                     | Check the wiring.                          |  |  |  |
|                         | Detector failure                 | Refer to the instruction manual of the     |  |  |  |
|                         |                                  | detector.                                  |  |  |  |
| Error 3 does not        | Wiring error                     | Check the wiring.                          |  |  |  |
| disappear.              |                                  |                                            |  |  |  |
| The indicator2 displays | Temperature sensor setting is    | Resetting the temperature sensor.          |  |  |  |
| <b></b> .               | mismatching                      |                                            |  |  |  |
|                         | Detector failure                 | Refer to the instruction manual of the     |  |  |  |
|                         |                                  | detector.                                  |  |  |  |
|                         | The abnormalities in calibration | Recalibrate.                               |  |  |  |
|                         | data                             |                                            |  |  |  |
| Error 4 does not        | Wiring error                     | Check the wiring.                          |  |  |  |
| disappear.              |                                  |                                            |  |  |  |
| The indicator2 displays | Temperature sensor setting is    | Resetting the temperature sensor.          |  |  |  |
|                         | mismatching                      |                                            |  |  |  |
|                         | Detector failure                 | Refer to the instruction manual of the     |  |  |  |
|                         |                                  | detector.                                  |  |  |  |
|                         | The abnormalities in calibration | Recalibrate.                               |  |  |  |
|                         | data                             |                                            |  |  |  |
| Error 5 does not        | The abnormalities in buffer      | Refer to section 8.3.                      |  |  |  |
| disappear.              | calibration data                 |                                            |  |  |  |
| Error 6 does not        | The abnormalities in buffer      | Refer to section 8.3.                      |  |  |  |
| disappear.              | calibration data                 |                                            |  |  |  |
| Errors 9 to 11 do not   | CPU overrun                      | Reswitch on an analyzer power supply.      |  |  |  |
| disappear.              |                                  |                                            |  |  |  |
|                         | Analyzer failure                 | Contact our dealer where you purchased the |  |  |  |
|                         |                                  | analyzer or our sales representative.      |  |  |  |

| Problem                                        | Cause                            | Corrective action                             |  |  |
|------------------------------------------------|----------------------------------|-----------------------------------------------|--|--|
| A setting cannot be                            | The keylock function is set to   | Release the key lock LIALE in the             |  |  |
| performed.                                     | LoC                              | operation mode.                               |  |  |
| (The indicator2 displays                       |                                  |                                               |  |  |
| <b></b> )                                      |                                  |                                               |  |  |
| The PV is incorrect                            | The electrode characteristic     | Clean the detector and perform calibration    |  |  |
|                                                | changed                          | with buffer solutions.                        |  |  |
|                                                | The abnormalities in buffer      | Perform calibration with buffer solutions.    |  |  |
|                                                | calibration data                 |                                               |  |  |
|                                                | Wiring error                     | Check the wiring.                             |  |  |
|                                                | Detector failure                 | Refer to the instruction manual of the        |  |  |
|                                                |                                  | detector.                                     |  |  |
|                                                | The pre-amplifier unit is faulty | Replace the pre-amplifier unit.               |  |  |
| The PV is not constant                         | The electrode is dirty           | Clean the detector.                           |  |  |
|                                                | There are air bubbles around the | Remove air bubbles.                           |  |  |
|                                                | electrode                        |                                               |  |  |
|                                                | Wiring error                     | Check the wiring.                             |  |  |
|                                                | Insulation is falling            | Check terminals there are no dirt and         |  |  |
|                                                |                                  | moistures.                                    |  |  |
|                                                |                                  | Refer to the instruction manual of the        |  |  |
|                                                |                                  | detector.                                     |  |  |
|                                                | Effect of noise                  | Check whether there is any noise source.      |  |  |
|                                                | Ground potential is abnormal     | Check process grounding.                      |  |  |
|                                                |                                  |                                               |  |  |
| Do not perform buffer                          | Detector failure                 | Refer to chapter 8 and the instruction manual |  |  |
| calibration                                    | The electrode is dirty           | of the detector.                              |  |  |
| ( <b>E</b> , <b>-</b> , <b>-</b> is displayed) | Insulation is falling            |                                               |  |  |
|                                                | Wiring error                     |                                               |  |  |
|                                                | Buffer solution error            |                                               |  |  |
|                                                | Pre-amplifier unit failure       |                                               |  |  |

# Chapter 11 Specifications

| Input         | : | 1point                                | Buffer                          | :            | JIS pH standard solution,            |
|---------------|---|---------------------------------------|---------------------------------|--------------|--------------------------------------|
| number        |   |                                       | calibration                     |              | automatic calibration                |
| Input type    | : | Glass electrode                       |                                 |              | or manual calibration                |
|               |   | ORPelectrode                          | Temperature                     | :            | 0 to 100°C                           |
|               |   | Antimony electorode                   | compensation                    |              | Temp.sensor:Pt1000(standard)         |
| Input range   | : | 0.00 to 14.00pH                       |                                 |              | 500Ω,6.8kΩ,10kΩ, 20kΩ                |
|               |   | (-1.500 to 1.500V)                    | Case                            | :            | IP65(only front panel)               |
| Output        | : | 4 to 20mADC isolated                  | structure                       |              |                                      |
|               |   | 600Ω max.                             | Case material                   | :            | Polycarbonate                        |
| Output        | : | Programmable, 4pH(0.5V )              | Operating                       | :            | -10 to 50°C, 90%RH max               |
| range         |   | in span minimum                       | condition                       |              |                                      |
|               |   | 1pH(0.1V) increment                   | Power supply                    | :            | 85 to 264VAC 45 to 65Hz              |
| Display       | : | 4 digits, 7 segments LED, dual        | voltage                         |              |                                      |
| Linearity     | : | $\pm 0.03$ pH( $\pm 3$ mV)            | Power supply                    | :            | 85 to 264VAC                         |
| Repeatability | : | $\pm 0.01 \text{pH}(\pm 1 \text{mV})$ | Power                           | :            | 6VA/100VAC                           |
| Alarm         | : | Up to 4 high or low alarm             | consumption                     |              |                                      |
|               |   | number of set point ; 4 point         | Weight                          | :            | Approx.500g                          |
|               |   | setpoint range;                       |                                 |              |                                      |
|               |   | 0.00 to 14.00pH                       | Option                          |              |                                      |
|               |   | (-1.500 to 1.500V)                    | Solution temper                 | atui         | e compensation:                      |
|               |   | Output relay;                         | 0.000 to 0.050                  | ЭрН          | /°C for high purity water.           |
|               |   | From-A 0.5A/250VAC                    | Interrupter: 0 to               | o 60         | 0 sec. replaces alarm 1 to 4         |
|               |   | Hysterisis adjustment;                | Ope                             | ratio        | on: High or Low                      |
|               |   | 0 to 14pH(-1.5 to 1.5V)               | Cycl                            | e tir        | ne: 0 to 600 sec.                    |
|               |   | On delay timer; 0 to 300s             | On ti                           | ime          | : 0 to 600 sec.                      |
| Self          | : | Low pH 0.00pH and below,              | On c                            | lela         | y timer: 0 to 300 sec.               |
| diagnostics   |   | high pH 14.00pH and above,            | Communication interface module: |              |                                      |
| (Error        |   | low temp25°C and below,               | RS-2                            | 2320         | C or RS-422A                         |
| detection)    |   | high temp. 150°C and above,           | Rate: 960                       | )0, <i>4</i> | 4800, 2400 1200, 600 or 300bps       |
|               |   | buffer standard and                   | Dust protection                 | cov          | er: Installed on rear terminal panel |
|               |   | compensation curve                    |                                 |              |                                      |
|               |   |                                       |                                 |              |                                      |
| Diagnostics   | : | 1 From-A 0.5A/250VAC                  |                                 |              |                                      |
| output        |   |                                       |                                 |              |                                      |
|               |   |                                       |                                 |              |                                      |